#### VeraLab™ Computer Lab Management Suite Administrator's Guide

9.3 for Microsoft Windows

March 2025

#### VERALAB™

VeraLab Administrator's Guide, 9.3.x for Microsoft Windows

Copyright © 2025 VeraLab Inc. All rights reserved.

The information contained in this document is subject to change without notice. If you find any problems in the documentation, please report them to us in writing. This document is not warranted to be error-free. Except as may be expressly permitted in your license agreement for these Programs, no part of these Programs may be reproduced or transmitted in any form or by any means, electronic or mechanical, for any purpose.

VeraLab programs, which include both the software and documentation, contain proprietary information. They are provided under a license agreement containing restrictions on use and disclosure and are also protected by copyright and other intellectual and industrial property laws. Reverse engineering, disassembly, or decompilation of the VeraLab programs, except to the extent required to obtain interoperability with other independently created software or as specified by law, is prohibited.

## Contents

1

| Contents                                | 1i       |
|-----------------------------------------|----------|
| Send Us Your Comments                   | <b>v</b> |
| Preface                                 | vii      |
| Audience                                | viii     |
| Organization                            | ix       |
| Chapter 1, VeraLab Administration       | ix       |
| Chapter 2, VeraLab Maintain Data        | ix       |
| Appendix A, System Settings             |          |
| Related Documentation                   | X        |
| Conventions                             | xi       |
| VeraLab Administration                  | 1-1      |
| Managing VeraLab Objects                | 1-2      |
| VeraLab Objects Hierarchy               | 1-2      |
| Department Administration               | 1-6      |
| Employee Administration                 | 1-7      |
| Using LDAP for Employee Authentication  | 1-8      |
| Converting accounts from Native to LDAP | 1-8      |
| Workstation Administration              | 1-9      |
| Model Administration                    | 1-12     |
| Room Administration                     | 1-13     |
| Image Administration                    | 1-15     |
| Semester Administration                 | 1-15     |
| Counter Administration                  | 1-16     |
| Student Portal                          | 1-18     |
| Web Service API                         | 1-20     |
| Managing System Settings                | 1-24     |
| Editing System Settings                 | 1-24     |
| Viewing System Settings                 | 1-24     |

|   | Client Authentication Settings                      | 1-24 |
|---|-----------------------------------------------------|------|
|   | Email and Notification Settings                     | 1-25 |
|   | Guard Settings                                      | 1-25 |
|   | Notification Server Settings                        | 1-25 |
|   | Payroll Settings                                    | 1-26 |
|   | Registration Settings                               | 1-26 |
|   | Reports Settings                                    | 1-26 |
|   | Security Settings                                   | 1-27 |
|   | Self-Service Settings                               | 1-27 |
|   | Sign-In Settings                                    | 1-27 |
|   | Student Portal Settings                             | 1-28 |
|   | Wake on LAN Settings                                | 1-28 |
|   | Common LDAP Settings                                | 1-28 |
|   | Roles and Tasks Customization                       | 1-29 |
|   | Diagnostics                                         | 1-30 |
|   | Managing Software Licenses                          | 1-31 |
|   | Limiting Concurrent Licenses                        | 1-31 |
|   | Software Tracking                                   | 1-33 |
|   | Importing Data From File                            | 1-36 |
|   | VeraLab Client Administration                       | 1-38 |
|   | Client Setup                                        | 1-38 |
|   | Remote Client Update                                | 1-39 |
|   | Using VeraLab Guard (Monitoring)                    | 1-40 |
|   | Viewing and Terminating Client Processes            | 1-42 |
|   | Capturing Client Screenshots                        | 1-43 |
|   | Performing Remote Operations on Client Workstations | 1-43 |
|   | Sending Text Messages                               | 1-44 |
|   | Audit Log                                           | 1-46 |
|   | Working with Audit Log                              | 1-46 |
| 2 | Maintain Data                                       | 2-1  |
|   | Preparing for Import                                |      |
|   |                                                     |      |

| Creating Excel File    | 2-2 |
|------------------------|-----|
| Using Excel Demo File  | 2-3 |
| Performing Import      | 2-4 |
| Import Troubleshooting | 2-5 |
| Data Purge             | 2-7 |
| System Settings        | A-1 |
| VeraLab Settings       | A-2 |

# **Send Us Your Comments**

VeraLab Inc. welcomes your comments and suggestions on the quality and usefulness of this document. Your input is an important part of the information used for revision.

- Did you find any errors?
- Is the information clearly presented?
- Do you need more information? If so, where?
- Are the examples correct? Do you need more examples?
- What features did you like most?

If you find any errors or have any other suggestions for improvement, please indicate the document title and part number, and the chapter, section, and page number (if available). You can send comments to us in the following ways:

- Electronic mail: support@veralab.com
- Postal service:

VeraLab Inc.

12460 Mabury Rd

San Jose, CA 95133

USA

If you would like a reply, please give your name, address, telephone number, and electronic mail address.

If you have problems with the software, please contact VeraLab Technical Support.

# Preface

This guide is your primary source of introductory, postinstallation, configuration, and administration information for using VeraLab Computer Lab Management Suite.

This preface introduces you to the VeraLab Administrator's Guide, discussing the intended audience, structure, and conventions of this document. A list of related VeraLab documents is also provided.

This preface contains these topics:

- Audience
- Organization
- Related Documentation
- Conventions

## Audience

VeraLab Administrator's Guide for Windows is necessary for anyone installing, configuring, or administering VeraLab Computer Lab Management Suite.

VeraLab Administrator's Guide is intended for Computer Lab Managers, Administrators, Technicians, and other lab personnel who perform the following tasks:

- Manage computer lab facility and personnel
- Perform system administration and setup

To use this document, you need:

Windows Windows 7, Windows 8.1, Windows 10, Windows 11, 2008 R2, Windows Server 2012/2012 R2, Windows 2016, Windows 2019 or Windows 2022 installed and tested on your computer system.

### Organization

This guide contains the following chapters and appendixes:

### Chapter 1, VeraLab Administration

This chapter describes how to administer VeraLab system.

### Chapter 2, VeraLab Maintain Data

This chapter describes how to perform data import to facilitate VeraLab system set up and how to purge historical data from the database.

### Appendix A, System Settings

This appendix describes how to set and tune system settings on your VeraLab server.

## **Related Documentation**

This guide is a part of a set for computer lab personnel using VeraLab Computer Lab Management Suite. The other guides in the set are:

VeraLab Server Installation and Upgrade Guide

VeraLab Guard Client Installation Guide

VeraLab User's Guide

VeraLab Booking App Guide

To download free release notes, installation documentation, white papers, or other collateral, please visit www.veralab.com.

## Conventions

This section describes the conventions used in the text of this documentation set. We use various conventions in text to help you more quickly identify special terms. The following table describes those conventions and provides examples of their use.

| Convention   | Meaning                                                                                 | Example                                                                           |
|--------------|-----------------------------------------------------------------------------------------|-----------------------------------------------------------------------------------|
| Bold         | Bold typeface indicates screen<br>elements, such as elements of forms<br>or menu items. | Select the <b>Available</b> checkbox.                                             |
| Italics      | Italic typeface indicates book titles or emphasis.                                      | You <i>can not</i> make<br>currently used<br>workstations unavailable.            |
| Bold Italics | Bold and Italic typeface indicates screen names and areas.                              | The screen changes to <b>Dashboard.</b>                                           |
| <>           | Angle brackets enclose variables or optional items.                                     | The <i>Dashboard</i><br>< <i>counter_name</i> > page<br>appears for that counter. |

1

# **VeraLab Administration**

This chapter describes how to perform configuration of environment and maintain VeraLab. This chapter covers the following topics:

- Managing VeraLab Objects
- Student Portal
- Managing System Settings
- Web Service API
- Roles and Tasks Customization
- Diagnostics
- Managing Software Licenses
- VeraLab Client Administration
- Audit Log

## Managing VeraLab Objects

VeraLab objects are logical definitions that represent real-life objects. Most of VeraLab objects have intuitive names and they usually correspond to real-life names, such as employees, rooms, workstations. Some, for example Semesters, correspond to academic timelines and are usually specific to each academic institution and could be equivalent to quarters or trimesters.

#### VeraLab Objects Hierarchy

VeraLab environment comprises objects that depend on each other, therefore it is important to understand the hierarchy of objects. Parent objects have to be created first and removed last. Objects not included in this hierarchy can be managed in any order. See the chart on figure 1-1.

Figure 1-1: VeraLab Objects Hierarchy.

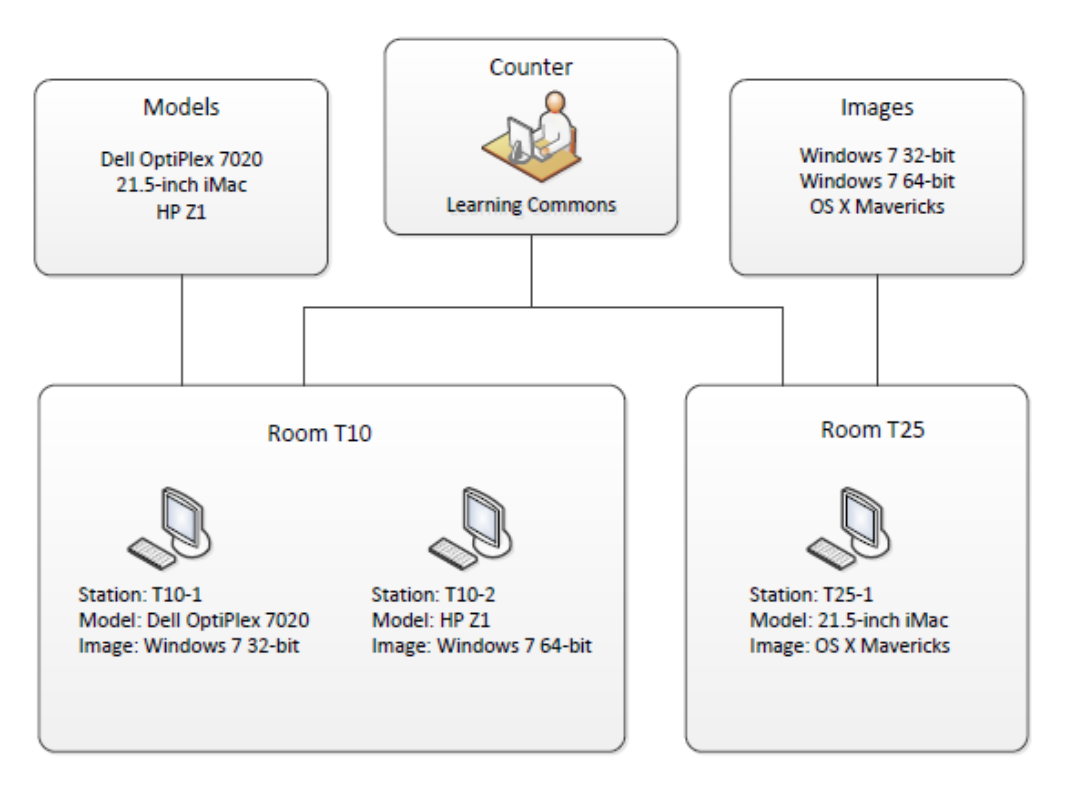

**Note** You need to complete your environment setup before installing client software. During client software installation and registration with VeraLab server you will be prompted to specify workstation attributes, such as model, image, and which room it should be assigned to.

Review this hierarchy chart before manually adding/removing objects or conducting an import (see Performing Import for more details and how-to information). Objects can be added, edited, or deleted. In order to add or edit an object you have to fill/update a form which contains object's attributes. All objects have mandatory and optional attributes. Mandatory attributes are in *red* color and *can not* be omitted. Optional attributes are in *black* color and can be omitted unless otherwise stated. Once deleted, objects 'retire', which means that all references to them are retained in the database for reporting or search purposes.

Starting with version 8.1 a new level of hierarchy, called Departments has been introduced. It added both complexity and flexibility to managing VeraLab application environment. This feature is available only if you purchased Enterprise Edition license.

Figure 1-2: VeraLab Enterprise Edition High-Level Diagram.

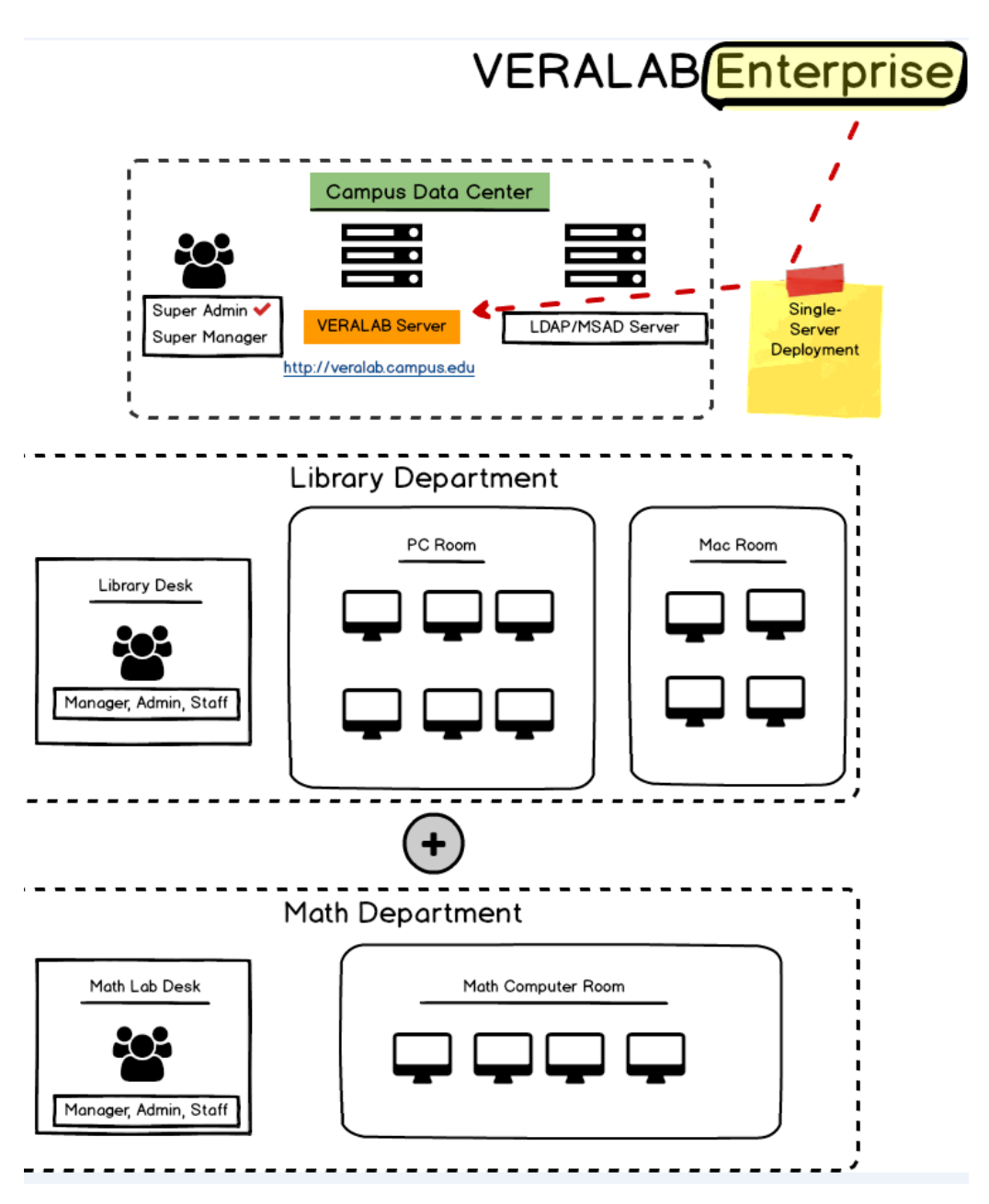

If you have VeraLab Enterprise Edition up and running, the following high-level setup steps are recommended:

- Identify who in your organization requires Site Level access. There are two Site level roles available out of the box: Super Administrator and Super Manager (Super Manager is described in User's Guide). A user with Super Administrator role can perform Site Level setups, e.g. add/edit/delete objects and change application settings. By default, a user who applies Enterprise Edition license, will automatically be assigned Super Administrator role.
- **2.** Upload Enterprise Edition license key. This will activate Enterprise Edition mode. Without EE license key, EE mode is installed, but not enabled.
- After activating EE mode a new department, called Dummy Department will be created. If you upgraded from previous versions, all your setups will belong to Dummy Department. We recommend renaming it to an actual department name in your organization. Navigate to Setup ➤ Departments to create additional departments.
- **4.** As a user with Super Administrator role, review your current user account records to verify that all users have proper access to their respective departments. One user can have access to multiple departments, e.g. a manager or lab assistant can work for more than one department. You can also set what department and role will be default for a user, i.e. upon logon to application a user will be landing on specific department page.

Figure 1-3: Edit Employee Screen.

| Roles                                                                                                    |                                                                                                    |                                                                                                    |
|----------------------------------------------------------------------------------------------------|----------------------------------------------------------------------------------------------------|----------------------------------------------------------------------------------------------------|
| Default Department *                                                                                                    | Library Depart                                                                                                    | nent 🔻                                                                                                    |
| Site Level                                                                                                    | Library Department                                                                                                    | Math Department                                                                                                    |
| <ul> <li>Super Administrator</li> <li>Super Manager</li> </ul>                                                                           | Administrator         Lab Assistant         License Administrator         Manager         Supervisor         Technician | <ul> <li>Administrator</li> <li>Lab Assistant</li> <li>License Administrator</li> <li>Manager</li> <li>Supervisor</li> <li>Technician</li> </ul> |
| Remote Control Righ                                                                                                    | nts                                                                                                    |                                                                                                    |
| <ul> <li>Get Screenshots</li> <li>Get List of Client Process</li> <li>Terminate Client Process</li> <li>Send Messages to Work</li> </ul> | ses<br>ses<br>stations                                                                                                  |                                                                                                    |
| Update Cancel                                                                                                    |                                                                                                    |                                                                                                    |

- **5.** Create and assign other objects to correct level and department. In addition to Users, the following objects can be created on Site or Department levels:
- Models
- Images
- Roles
- Admin Accounts

If an object is created and assigned to Site Level, any Department can use it, e.g. a computer model "Dell Optiplex 790 Mini Tower" assigned to Site level can be used when configuring workstations on any department level. While another model, e.g. "Apple MacMini" created and assigned to "Apple Lab" will be visible only on Apple Lab level.

#### **Department Administration**

Departments have been introduced in VeraLab 8.1 Enterprise Edition. If you have Standard Edition or running VeraLab version 8.0.1 or older, you can skip this section.

To create or add a department:

- 1. Navigate to Super Administrator (role) ► Setup ► Departments.
- 2. In the *Department Administration* page, click the Add Department link.
- 3. In the Add New Department page, fill required fields.
- 4. Click Add.

To edit a department:

- 1. Navigate to Super Administrator (role) ► Setup ► Departments.
- 2. Click the Edit icon next to the appropriate department.
- 3. In the *Edit Department <name*> page, update the appropriate fields.
- 4. Click Update.

To delete a department:

- 1. Navigate to Super Administrator (role) ► Setup ► Departments.
- 2. Click the **Delete** icon next to the appropriate department.

**Note** You *can not* delete a department that has dependent counter, room, workstation, employee, inventory, and storage objects. They must be deleted or re-assigned to another department first.

#### **Employee Administration**

You can either create native application accounts or integrate VeraLab with campus central LDAP/MSAD directory and provision LDAP accounts.

Each employee in VeraLab has to be provisioned (must have at least one security role assigned). An employee must be **Active** (The **Active** check box must be selected) in order to be able to login into the system. Hourly employees will have access to the *Shift Start/End* page and they will show on payroll reports. If you are using VeraLab Suite together with VeraLab Guard client, you can assign the following rights to an employee: *Get Screenshots, Get List of Client Processes, Terminate Client Processes,* and *Send Messages to Workstations*. These rights enable lab employees to have limited control of client workstations from the *Monitoring* page.

**Note** For more information, see Starting/Ending Shifts and Managing Staff Payroll in *User's Guide*, and Remote Client Update in this guide.

| Important | Employee Groups have been introduced in version 5.5 and later     |
|-----------|-------------------------------------------------------------------|
|           | deprecated in version 8.1 with introduction of VeraLab Enterprise |
|           | Edition that allows better control and segregation of access.     |

To edit an employee:

- 1. Navigate to Administrator (role) ► Setup ► Users.
- 2. Click the Edit icon next to an appropriate employee.
- 3. In the *Edit Employee <username*> page, update the appropriate fields.
- 4. Click Update.

To delete an employee:

- 1. Navigate to Administrator (role) ► Setup ► Users.
- 2. Click the **Delete** icon next to an employee you want to delete.

#### **Using LDAP for Employee Authentication**

Starting with version 6.0 it became possible to authenticate VeraLab application users (Employees) using LDAP.

To provision LDAP account as VeraLab Employee record:

- 1. Navigate to Administrator (role) ► Setup ► Users.
- 2. Click the **Provision LDAP Users** link on the top.
- **3.** Fill out LDAP connection details such as LDAP Server URL, path to the user records container (Base DN), ID attribute (e.g. CN or sAMAccountName), and LDAP server lookup account DN and password. When using MSAD directory, ID attribute is not required (it is set to sAMAccountName by default), instead MSAD Domain Name must be entered.
  - **Note** If you are using single directory for employee and user authentication, you can configure LDAP under Common Settings and then re-use (inherit same settings for Employee, User, and report authentication. You can read more about LDAP configuration in LDAP Configuration Guide document: http://veralab.com/veralab/files/VERALAB\_LDAP\_Configuration\_Guide.pdf
- **4.** Click **Test Connection** button to verify VeraLab server can connect to LDAP server on specified port using end user (Employee) credentials.
- **5.** Click **Update** button to start provisioning users with VeraLab application roles and privileges same as you would do for Native accounts.
- **Note** VeraLab does not support duplicate usernames. For example, if you have an employee record with username *jsmith* and would like to provision *jsmith* from LDAP directory, native account record must be deleted first.

#### **Converting accounts from Native to LDAP**

Starting with Version 6.5 you can convert accounts from Native to LDAP, assuming you have already setup LDAP connectivity and records with same usernames exist in LDAP directory. See above paragraph how to enable LDAP integration. You will receive an error message if you try to convert a Native account not existing in LDAP directory.

To convert Native account into LDAP:

1. Navigate to Administrator (role) ► Setup ► Users.

- Locate account record you wish to convert and click the Convert to LDAP icon next to Native account type. Convert to LDAP icon will not be displayed if LDAP integration has not been setup.
- **3.** You will see a pop-up message prompt **Would you like to convert this native account to LDAP?** Click OK.
- **4.** If conversion was successful, you will see a confirmation message and the account type will change to LDAP

#### **Workstation Administration**

Workstations belong to the lowest level of dependency hierarchy (see Figure 1-1). Before adding new Stations, you have to define Counters and Rooms. Each workstation has to be assigned to a room, an image, and a model. If the **Available** check box is selected, all newly created workstations are immediately available for registrations using Lab Assistant's dashboard. The **Maximum Registration Length (min.)** setting is inherited from the system settings and can be overwritten on the workstation level.

To add a workstation:

- 1. Navigate to Administrator (role) ► Setup ► Stations.
- 2. In the *Workstation Administration* page, click the Add Workstation link.
- 3. In the Add New Workstation page, fill the appropriate fields.
- 4. Click Add.

Starting with version 9.0 VeraLab supports multi-session terminal server configurations when VeraLab client is installed on Windows Terminal servers and user sessions are established from thin terminals.

Note If you are on version 9.0.x and configuruing such environment, make sure Station Type field reflects correct station attribute from the drop-down menu, e.g. Multisession Server or Thin Client.

**Note** If you are on version 9.1 or higher, there is no drop-down menu on the Workstation Add/Edit page any more. Clients can only be of two types: either **Thin Client** (checked check-box) or a regular client. RDS servers (multi-user or single-user session servers) are considered as regular clients. See "Using VeraLab in Multi-session Environments with Virtualized Clients" guide on VeraLab FAQ page.

To edit a workstation:

- 1. Navigate to Administrator (role) ► Setup ► Stations.
- 2. Click the Edit icon next to the appropriate workstation.
- 3. In the *Edit Workstation <name*> page, update the appropriate fields.
- 4. Click Update.
  - Note Workstation Edit page allows to change availability and VeraLab Guard settings for individual workstations. To change a workstation's availability, click the Edit Availability link. If Available checkbox is selected (default), workstation is ready for sign in. If Reservable checkbox is selected, workstation is available for individual bookings (if an optional reservation module Booking App has been installed and configured). The Guard and Watch properties are set for entire lab in the Settings page. VeraLab Guard system settings can be overridden on a room level or on a workstation level. For more information, see System Settings appendix.
  - **Note** Starting with version 6.5, VeraLab allows you to "hide" stations from realtime statistics dashboard (Student Portal) and other external interfaces using VeraLab web service. E.g. you have some stations reserved for special needs and you don't want them to appear on Student Portal or Mobile Application as available. To hide such stations, uncheck **Display in Student Portal** checkbox on the Edit Workstation page.

To delete a workstation:

- 1. Navigate to Administrator (role) ► Setup ► Stations.
- 2. Click the **Delete** icon next to the appropriate workstation.

Note You *can not* delete a workstation that is currently in use or unavailable.

Note Starting with version 7.2, multiple stations can be deleted simultaneously.

Workstations default **Locking Mode** value is inherited from **Room** or entire application settings. If changed on **Room** level, all stations in the room will change default values. However an individual workstation value can be overridden on station level in the *Edit Workstation* screen.

When **Locking Mode** is set to *Strict*, workstations screens are automatically locked when such events as Sign-out or End of Class are triggered. When **Locking Mode** is set to *Liberal*,

workstation screens stay unlocked but can be locked manually by executing remote command from the **Monitoring** task.

Normally *Liberal* locking mode option is used in Self-Service environments and *Strict* mode is used in environments with Counter Sign-In scenario.

Starting with version 7.2 VeraLab supports client-server connectivity (go to Tools->Settings-> Guard Settings -> Recognize Client Workstation by) using MAC Addresses. Stations can store multiple MAC addresses and verify uniqueness of MAC addresses.

Starting with version 7.2 VeraLab supports adding client stations to "Banned Stations" list. Stations that are part of *Banned Stations* list (based on their MAC address) will not be allowed to communicate to VeraLab server.

Starting with version 8.5.9 VeraLab supports room-level Maintenance mode. This feature has been introduced during COVID-19 when stations had to stay locked until proper cleanup and disinfection was completed. Stations are automatically locked after reboot or logout. A notification is displayed on Monitoring and Diagnostics screens. Once a station cleanup is

completed a Student Assistant acknowledges it and users can logon to computers again (Figures 1-4 and 1-5).

#### Figure 1-4:

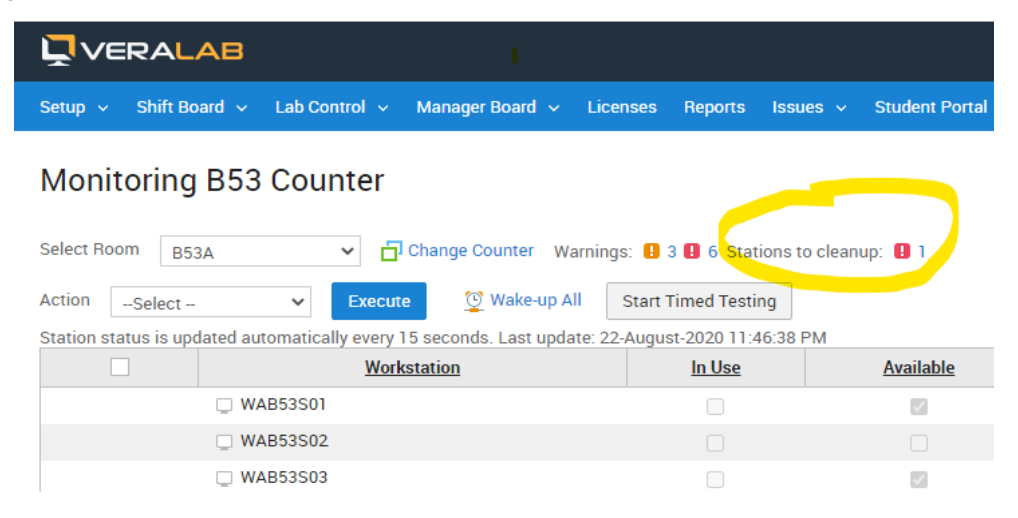

#### Figure 1-5:

### Stations to Cleanup

After completion of cleanup, select station(s) from the list and click "Acknowledge Cleanup" button. These stations will be unlocked and released to users.

|          |                | Station |
|----------|----------------|---------|
| <b>~</b> | WIN7RTM        |         |
| Acknow   | /ledge Cleanup |         |

#### **Model Administration**

Models have to be defined prior to defining workstations. They do not depend on any other object. Usually *Model* field comprises manufacturer brand name, model name, and model number.

**Note** Starting with version 5.x VeraLab comes with an optional reservation module *Booking App* which allows users to book either individual workstations or entire room in advance. To be able to search available workstations meeting specific criteria, e.g. with CPU speed at least 2000 MHz and with 2 cores, models need to have CPU Speed, CPU Cores, RAM values defined. It is important to use integer values for those fields, e.g. 4 for the number of CPU Cores. However these are optional fields and if left undefined, the search will not render any results. Contact sales@veralab.com if you need more details on implementing Booking App.

To add a model:

- 1. Navigate to Administrator (role) ► Setup ► Models.
- 2. In the *Model Administration* page, click the Add Model link.
- 3. In the Add New Model page, fill the appropriate fields.
- 4. Click Add.

To edit a model:

- 1. Navigate to Administrator (role) ► Setup ► Models.
- 2. Click the Edit icon next to the appropriate model.
- 3. In the *Edit Model <name*> page, update the appropriate fields.
- 4. Click Update.

To delete a model:

- 1. Navigate to Administrator (role) ► Setup ► Models.
- 2. Click the **Delete** icon next to the appropriate model.

**Note** You *can not* delete a model that has dependent workstations.

#### **Room Administration**

Rooms can be associated with physical rooms in the computer lab or they can be logical collections of workstations. It is up to a lab manager or administrator how to arrange rooms. Rooms belong to the middle level of dependency hierarchy (see Figure 1-1). Rooms depend on counters and they normally have dependent workstations. Rooms have to be defined prior to defining workstations. The **Maximum Class Registration Length (min.)** setting is inherited from the system settings and can be overridden on the room level.

To add a room:

- 1. Navigate to Administrator (role) ► Setup ► Rooms.
- 2. In the *Room Administration* page, click the Add Room link.
- 3. In the *Add New Room* page, fill the appropriate fields.
- 4. Click Add.

To edit a room:

- 1. Navigate to Administrator (role) ► Setup ► Rooms.
- 2. Click the Edit icon next to the appropriate room.
- 3. In the *Edit Room <name*> page, update the appropriate fields.
- 4. Click Update.

There are two new settings introduced in versions 3.0 and higher: **Sign-in Mode** and **Display in Student Portal**. By selecting **Display in Student Portal** you can add a room to the list of rooms displayed on the **Student Portal** page.

Note For more information, see Student Portal section.

Starting with version 8.6.1, VeraLab has a new room-level setting **Maintenance Mode**. When enabled, Maintenance mode locks computer screens upon reboot or after logout from current user session. Active sessions are not interrupted by Maintenance mode. Lab Assistants can unlock stations after completing and acknowledging cleanup from the Monitoring or Diagnostics screen.

Starting with version 9.3, VeraLab has a new room-level property which allows you to set new look and feel for the "Click Here to Logoff" button. This enhancement can be applied to LDAP-enabled and/or regular VeraLab Guard clients. To change logout button properties, such as color and position on the screen, and behavior, click on the **Edit** button in the **"Click Here to Logoff" Button Settings** section of the Room edit page. Select between using Global button settings or customized Room level settings.

To delete a room:

**Note** Room Add/Edit pages allow to change rooms' VeraLab Guard settings. The **Guard** and **Watch** properties are set for entire lab in the *Settings* page. VeraLab Guard system-level settings can be overridden on a room level or on a workstation level. For more information, see System Settings appendix.

- 1. Navigate to Administrator (role) ► Setup ► Rooms.
- 2. Click the **Delete** icon next to the appropriate room.

**Note** You *can not* delete a room that has dependent workstations.

#### Image Administration

Images have to be defined prior to defining workstations. Images do not depend on any other object. An *image* is a collection of software installed on a workstation. One image is usually propagated to several workstations in a lab.

To add an image:

- 1. Navigate to Administrator (role) ► Setup ► Images.
- 2. In the *Image Administration* page, click the Add Image link.
- **3.** In the *Add New Image* page, fill the appropriate fields.
- 4. Click Add.

To edit an image:

- 1. Navigate to Administrator (role)  $\triangleright$  Setup  $\triangleright$  Images.
- 2. Click the **Edit** icon next to the appropriate image.
- 3. In the *Edit Image <name>* page, update the appropriate fields.
- 4. Click Update.

To delete an image:

- 1. Navigate to Administrator (role) ► Setup ► Images.
- **2.** Click the **Delete** icon next to the appropriate image.

**Note** You *can not* delete an image that has dependent workstations.

#### Semester Administration

Semester is a common name used in VeraLab for specifying an academic timeline. A Semester can be equivalent to an academic quarter or an academic semester, and is specific to an individual academic institution schedule. Semesters are used in reports for easier presentation

and analysis. An example of semester name (if semester is equivalent to an academic quarter) can be *Fall 2016* or *Summer 2017*.

To add a semester:

- 1. Navigate to Administrator (role) ► Manager Board ► Semesters.
- 2. In the *Semester Administration* page, click the Add Semester link.
- 3. In the Add New Semester page, fill the appropriate fields.
- 4. Click Add.

To edit a semester:

- 1. Navigate to Administrator (role) ► Manager Board ► Semesters.
- 2. Click the **Edit** icon next to the appropriate semester.
- 3. In the *Edit Semester <name>* page, update the appropriate fields.
- 4. Click Update.

To delete a semester:

- 1. Navigate to Administrator (role) ► Manager Board ► Semesters.
- 2. Click the Delete icon next to the appropriate semester.

#### **Counter Administration**

Counters belong to the highest level of VeraLab hierarchy (see Figure 1-1). Counters are composed of rooms and rooms have workstations assigned to them. VeraLab counter corresponds to real-life check-in point for workstation registrations, waitlists, etc. Counters have to be defined prior to rooms and workstations. At least one counter must be defined even if all lab rooms operate in self-service mode.

To add a counter:

- 1. Navigate to Administrator (role) ► Setup ► Counters.
- 2. In the *Counters Administration* page, click the Add Counter link.
- 3. In the Add New Counter page, fill the appropriate fields.
- 4. Click Add.

To edit a counter:

1. Navigate to Administrator (role) ► Setup ► Counters.

- 2. Click the Edit icon next to the appropriate counter.
- 3. In the *Edit Counter <name>* page, update the appropriate fields.
- 4. Click Update.

To delete a counter:

- 1. Navigate to Administrator (role) ► Setup ► Counters.
- 2. Click the **Delete** icon next to the appropriate counter.

Note You *can not* delete a counter that has dependent rooms.

**Note** If VeraLab is used in Self-Service environment, where users have their own login credentials and do not need to sign in via counter station, Counters have to be set anyway for lab Monitoring purposes.

### **Student Portal**

Student Portal is a read-only page available to public via browser: http://vl server name:8080/veralab/portal

It doesn't require users to sign-in to VeraLab Application. Student Portal page can be enabled (default) or disabled. If it is disabled users will see **Student Portal is disabled** when reaching above URL. To enable/disable Student Portal page go to **Administrator (role)**  $\triangleright$  **Tools**  $\triangleright$  **Settings** 

#### Student Portal Settings.

**Note** For more information, see System Settings appendix.

It is possible to view mobile version of Student Portal by pointing a smart phone browser to: http://vl server name:8080/veralab/mportal

Mobile version of Student Portal does not display charts.

Starting with version 5.5, Student Portal has new section **Quick Links**. It is displayed in the bottom of Student Portal page and may contain a list of links to external references outside of VeraLab application. **Quick Links** list is managed under the **Manager** role, **Manager Board** menu category, **Quick Links** task.

Staring with version 6.5, Student Portal has new link to Weekly Lab Schedule. To create and publish Lab Schedule, login to VeraLab application as admin user and go to **Student Portal** ► **Lab Schedules** menu. **Weekly Lab Schedule** link on the Student Portal page will display a schedule only if today's date falls within a predefined schedule period date range. E.g. if you created a schedule for Fall 2014 that has effective dates from 01-Sep-2014 to 31-Dec-2014 and today's date is 15-Aug-2014, such schedule will not be displayed on Student Portal.

To view text-only version of LiveMaps, open a live map page for a room of your choice and you will see **Text-only LiveMap** link in the upper left corner of the page.

Figure 1-6: VeraLab Student Portal

#### Real-Time Lab Usage

Last update time: 29-June-2017 11:50 AM

| Room                     | Vacant | Not<br>Connected | Total | Sign-in Mode    | Schedule | LiveMap |
|--------------------------|--------|------------------|-------|-----------------|----------|---------|
| Li 2005 PC II            | 7      | 0                | 7     | Counter sign-in |          |         |
| Li 2005 Thin             | 26     | 0                | 26    | Counter sign-in |          |         |
| Li2000 - DataBase Center | 0      | 24               | 24    | Self-service    |          |         |
| Li2064 - Classroom       | 0      | 16               | 16    | Self-service    | 00       |         |
| Li3000 - Database Center | 0      | 13               | 13    | Self-service    |          |         |
| WAB01                    | 45     | 0                | 45    | Counter sign-in | 20       |         |
| WAB53A                   | 17     | 0                | 17    | Counter sign-in | 20       |         |
| WAB53B                   | 0      | 17               | 18    | Self-service    | 0        |         |

Class = Class in Session - Do Not Enter | Yield = Check with Instructor for availability.

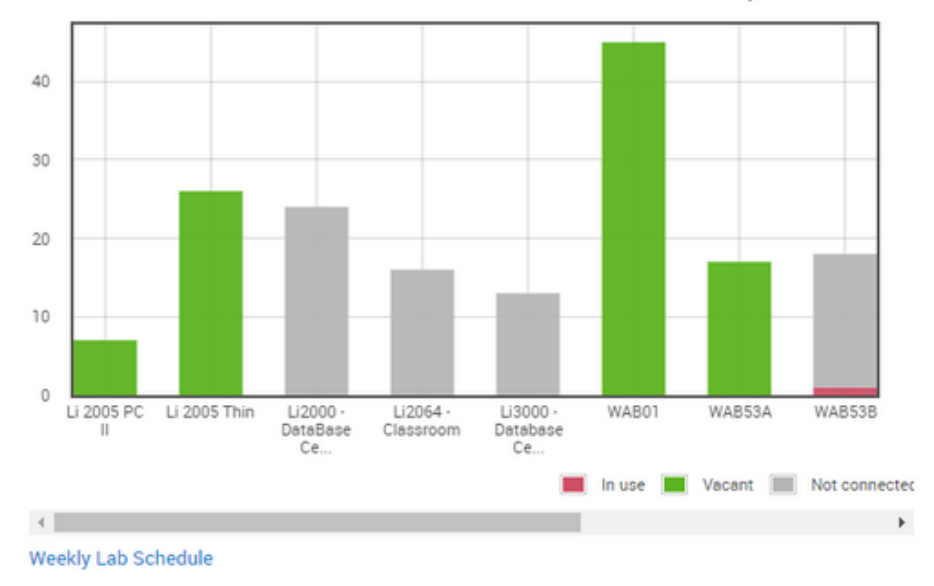

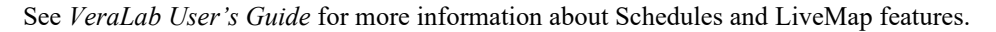

### Web Service API

Starting with version 5.x, VeraLab offers web service to provide information about computer usage via GET requests.

VeraLab web service is available at http://[veralab\_host]:8080/veralab/occupancy. It returns the following data:

jQuery11({"data":[{"departmentName":"Library Department","signinMode":"Selfservice","not\_connected":0,"total":1,"unavailable":0,"vacantNum":0,"id":"1001","vacant":"0"," occupied":1,"roomName":"Learning Commons","counterName":"Library Circulation Desk"},{"departmentName":"Math Department","signinMode":"Selfservice","not\_connected":0,"total":1,"unavailable":0,"vacantNum":0,"id":"1","vacant":"0","occ upied":1,"roomName":"M100 Room","counterName":"Math Main Counter"}]});

where

- departmentName name of a Department (available only in VeraLab Enterprise Edition).
- counterName name of a counter.
- id room id.
- vacant number of available for use computers represented as a string, can also return class or yield.
- vacantNum number of available for use computers represented as an integer.
- occupied number of computers in use.
- unavailable number of unavailable computers.
- not\_connected number of disconnected computers.
- total number of computers in a room.

Below is another API example using JSON data-interchange format. To extract data from VeraLab in format displayed in Figure 1-1, please refer to the code from Figure 1-2 below.

#### Figure 1-1:

| Room  | Vacant | Not Connected | Total | Sign-in Mode | Schedule | View LiveMap |
|-------|--------|---------------|-------|--------------|----------|--------------|
| B01   | 0      | 10            | 10    | Self-service |          |              |
| B53A  | 0      | 6             | 6     | Self-service |          |              |
| B53B  | 0      | 1             | 1     | Self-service |          |              |
| R2231 | 0      | 16            | 16    | Self-service |          |              |

Figure 1-2:

```
<html>
<title>VeraLab API example</title>
<script src="https://ajax.googleapis.com/ajax/libs/jquery/1.5.1/</pre>
jquery.min.js"></script>
<style>
table.srkTable {
   background-color: white;
   border-collapse: collapse;
   border-color: gray;
   border-spacing: 2px;
   border-style: outset;
   border-width: 1px;
   color: #333333;
   font-family: Verdana, Tahoma, Arial, Sans-serif;
   font-size: 12px;
}
.srkListHeaderText {font-weight: bold; border:1px solid
gray;padding:2px;}
.srkListOddCell {background-color: #FBFBFB; padding-bottom: 2pt;
padding-left: 2pt; padding-top: 2pt; vertical-align: top;}
.srkListEvenCell {background-color: #F0F0F0; padding-bottom: 2pt;
padding-left: 2pt; padding-top: 2pt; vertical-align: top;}
.srkListCell {padding: 2px; border:1px solid gray;}
a.srkListLink {color: #333333;}
</style>
<script>
$(document).ready(function()
   ł
      var baseURL = 'http://127.0.0.1:8080/veralab/';
      $.getJSON(baseURL+'occupancy?mode=full&jsoncallback=?', {},
function (json)
         var str = '
cellspacing="0" width="100%" class="srkTable">';
         str+='
nowrap="nowrap">Room';
         str+='
nowrap="nowrap">Vacant';
         str+='
nowrap="nowrap">Not Connected';
         str+='
nowrap="nowrap">Total';
         str+='
nowrap="nowrap">Sign-in Mode';
         str+='
nowrap="nowrap">Schedule';
```

```
str+='
nowrap="nowrap">View LiveMap';
           str+="";
           var str1 = '';
           for (var i = 0; i < json.data.length; i++)</pre>
               str+='<tr
class="'+(i%2==0?'srkListOddCell':'srkListEvenCell')+'">'
               var id = json.data[i].id;
               var total st = json.data[i].total;
               var vacant_st = json.data[i].vacantNum;
               var not connected st = json.data[i].not connected;
               var roomName = json.data[i].roomName;
               var signinMode='';
               if (json.data[i].hasOwnProperty('signinMode')) {
                   signinMode= json.data[i].signinMode;
               }
               var scheduleLink='';
               var mapLink='';
               if (json.data[i].hasOwnProperty('scheduleURL')) {
                   scheduleLink='<a title="" class="srkListLink"
onclick="window.open(\''+baseURL+json.data[i].scheduleURL+
                       '\',
\'view schedule\',\'width=600,height=600,resizable=yes,scrollbars=ye
s,menubar=no,toolbar=no\')" '+
                       'target=" self"
href="javascript:void(0);">Schedule</a>';
               }
               if (json.data[i].hasOwnProperty('mapURL')) {
                   mapLink='<a title="" class="srkListLink"</pre>
onclick="window.open(\''+baseURL+json.data[i].mapURL+
                       '\',
\'live map\',\'width=800,height=600,resizable=yes,scrollbars=yes,men
ubar=no,toolbar=no,location=no,statusbar=no\')" '+
                       'target=" self"
href="javascript:void(0);">LiveMap</a>';
               str+='
align="left">'+roomName +'';
               str+='<td align="center" id="vacant'+id+'"
class="srkListCell">'+vacant st+'';
               str+='<td align="center" id="ncntd'+id+'"
class="srkListCell">'+not connected st+'';
               str+='<td align="center"
class="srkListCell">'+total st+'';
```
```
str+='
align="left">'+signinMode +'';
              str+='
align="left">'+scheduleLink +'';
              str+=''+mapLink
+'';
              str+='';
          str+="";
          $('#labtable').html(str);
       });
       setInterval(function() {
          $.getJSON(baseURL+'occupancy?jsoncallback=?', {},
function(json) {
             for (var i = 0; i < json.data.length; i++) {</pre>
               var id = json.data[i].id;
               var vacant1 = json.data[i].vacant;
               try { $('#vacant' + id).text(vacant1); } catch(e) {}
               var not connected st = json.data[i].not connected;
               try {$('#ncntd' + id).text(not_connected_st); }
catch(e) {}
          });
          \}, 30000);
   });
</script>
<body>
<div id="labtable"></div>
</body>
</html>
```

In the above code example baseURL variable needs to be updated with your existing VeraLab host name or IP address and port number. When request parameters include mode=full the following fields are retrieved:

roomName - Room Name.

signinMode - Self-Service or Counter sign in mode.

scheduleURL - string following baseURL corresponding to room's schedule. This is an optional property. It does not get retrieved if there is no Room schedule in the database. mapURL - string following baseURL corresponding to a room's map. This is an optional property. It does not get retrieved if there is no Room map in the database.

It is recommended to put mode=full for the first request followed by periodical requests without it.

# **Managing System Settings**

VeraLab settings are adjustable parameters that can be tuned to reflect your business requirements. System settings are grouped into several categories. This chapter gives a generic overview of the settings used in VeraLab and how to customize them. For a detailed description and value ranges, see System Settings.

# **Editing System Settings**

We recommend reviewing System Settings appendix carefully before changing any system setting.

To edit a setting:

- 1. Navigate to Administrator (role) ► Tools ► Settings.
- 2. In the settings Main Menu page, click an appropriate settings category.
- 3. In the *Edit <setting\_category> Settings* page, update the appropriate fields.
- 4. Click Update Settings.

# **Viewing System Settings**

For convenience, all system settings can be displayed on one page. The page will display settings in read-only mode.

To view all settings:

- 1. Navigate to Administrator (role) ► Tools ► Settings.
- 2. In the settings *Main Menu* page, click the View All Settings link in the bottom. The *List of All Settings* page will be displayed.

# **Client Authentication Settings**

Client authentication settings control and define access to client OS sessions when using VeraLab. When you enable authentication for clients running LDAP version of VeraLab client, it is used with Self-Service or Mixed sign on scenarios. Enabling LDAP requires special version of VeraLab client to be installed. It is available for download at www.veralab.com. If you are not using MSAD authentication and would like to enable Self-Service sign-on in your lab, LDAP integration should be your choice. It allows your patrons to sign-on directly at workstations using VeraLab sign-on screen. VeraLab integration with LDAP comes with minimum required functionality as an out of the box solution and it can be further customized to fit your lab requirements. Contact support@veralab.com for more information. In addition to LDAP integration you can set up clients to use native accounts for client-side authentication. VeraLab supports 5 types of native accounts that are stored locally on VeraLab server: Admin, Maintenance, Long-term, Mid-term, and Short-term accounts. These accounts allow bypassing LDAP authentication and normally used by lab employees or users whose records are not stored in LDAP directory. Detailed description is provided on the *Client Authentication Settings* page.

When Admin Accounts functionality is enabled (by default), the Admin Accounts task will be displayed under **Setup**  $\triangleright$  **Admin Accounts** menu. Short/Mid/Long term accounts are not enabled by default. To enable this functionality you need to add these tasks to a role of your choice using **Setup**  $\triangleright$  **Roles** menu. Then enable them using **Tools**  $\triangleright$  **Settings**  $\triangleright$  **Client Authentication Settings** menu. Once enabled they will show under the **Lab Control** menu. You may need to log out and re-login to see this change.

Starting with version 7.0 VeraLab allows to configure and use multiple LDAP directories. To change or update LDAP setting, click on the **Change LDAP Settings** link in the bottom of the page.

## Email and Notification Settings

Email and Notification settings control email notifications, e.g. notifications sent to Technicians when a new technical issue is logged. It is recommended to setup correct values before releasing the system into production. If a notification email value is left blank, email notifications will be disabled.

Starting with version 5.5 VeraLab comes with new Inventory functionality. **Inventory Notification Email** setting is used to notify email addressees when inventory threshold levels are reached.

### **Guard Settings**

Guard settings control client-server behavior and policies. This is the key page for setting up communication between client (VeraLab Guard) and VeraLab Server, e.g. communication port and password. Here you can also specify client monitoring and controlling policies on Site Level. These can be overridden on room or workstation level. See "Managing VeraLab Objects" in this Guide.

Starting with VeraLab version 7.2, it is possible to set up client-server registration using MAC address. By default "Recognize Client Workstation by" is set to *Host Name*.

### Notification Server Settings

Notification settings control notification server behavior and SMTP server parameters and values. Notification Server is used to send out workflow notifications, e.g. a notification that a

workstation has been set out of order would be automatically sent out to all employees who have Technician Role.

# **Payroll Settings**

Payroll settings control the behavior of the *Payroll* pages, which can be accessed by *Manager, Lab Assistant,* and *Supervisor* security roles. Hourly employees time sheet information can be edited by managers or supervisors. However, for security and integrity purposes, an administrator can adjust the time period during which it would be possible to modify employees shifts start and end time. Time frame for accessing the *Payroll* page without re-entering user password can also be adjusted.

# **Registration Settings**

Registration settings control student and class registrations, waitlists, and dashboard behavior. Registration settings affect warnings related to registrations and waitlists.

**Note** Starting with version 5.x a new option is available to propagate application level settings to room or station level. For example, during setup workstations inherit **Maximum Student Registration Time (minutes)** setting from application level. When new stations are added (or during bulk Import), they take value from the application level. If this setting is changed on a station level, it overrides an application level setting. Prior to version 5.x there was no simple way to update this station level setting for all stations in the environment after initial setup. Now application level setting comes with an option **Cascade to existing stations** which, if selected, will update maximum registration time for all stations at once. This may come handy if it is required to change maximum student registration time during examination weeks, etc.

For more information on types of warnings, see "Dashboard Warnings" chapter in User's Guide.

# **Reports Settings**

Reports settings control reports submission and output. Changes to reports settings may affect the performance of the application, therefore, it is important to understand their meaning before editing values. You can specify maximum number of options that can be selected from multipleoption drop-down lists (**Number of Selected Options** setting). Reports can be generated to display multi-month intervals (referred as **Step** in the report forms).

For example, you can generate a report that will display three-month intervals (Jan-Mar, Apr-Jun, etc.) or six-month intervals (Jan-Jun, Jul-Dec). The **Maximum Number of Periods in Reports** setting specifies the maximum number of such intervals. The default value for **Maximum** 

**Number of Periods in Reports** settings is twelve, meaning that if you select one-month intervals, you can generate a report for complete calendar year (e.g. February 2004 - January 2005) but not more than that.

Starting with version 5.5 there is a new setting Page size for PDF printing that supports two main page sizes: Letter and A4.

# **Security Settings**

Security settings control various aspects around application, e.g. password protection or web session timeout. Password setting is used for VeraLab native accounts only. When LDAP authentication is used for Employee authentication, this setting is not used.

In order to restrict access to clock in and out functionality based on IP addresses, starting with version 6.x Shift Start/End Task Access List setting has been introduced. Enabling Enforce Lab Assistant shifts assignment to counters setting will require hourly employees to select counter during Clock In.

### Self-Service Settings

Self-Service settings will be applied in self-service enabled environments and control alerts behavior.

### Sign-In Settings

You can select Sign-In Mode for your entire lab during or after VeraLab Server installation.

Select Self-Service Sign-in option if you are using Active Directory or another LDAP authentication to Log On to client workstations in your environment. This option will hide all counter sign-in task tabs: Dashboard, Class Registrations, Waitlist, Manage lab, Counter Stats, Counter reports.

Select Counter Sign-in option if users need to sign-in at the counter before starting to use workstations in the lab. This option will hide all Self-Service task tabs: Self-service stats, Self-service reports.

Select Mixed sign-in option if you plan on using Counter sign-in together with LDAP authentication, e.g. if you have LDAP as a primary method of authentication, but certain stations or rooms in your lab require counter sign-in. It will show both Counter and Sign-in task tabs in the application roles.

**Warning** Changes to this setting requires re-login.

## **Student Portal Settings**

Student Portal settings control Student Portal page on the site level. You can enable/disable Student Portal page or it's individual elements: Schedules and LiveMaps. You can also customize what columns and in what order to be displayed. Student Portal page is available in full and mobile versions that display workstation availability in real time.

# Wake on LAN Settings

Wake on LAN is an Ethernet computer networking standard that allows a computer to be turned on or woken up remotely by a network message. Most modern motherboards with an embedded Ethernet controller support Wake-on-LAN without the need for an external cable. Older motherboards must have a WAKEUP-LINK header onboard and connected to the network card via a special 3-pin cable.

# **Common LDAP Settings**

Common LDAP settings allow you to configure a single or multiple directories that would be used across application. LDAP integration can be used for client-side authentication, VeraLab web application logon and in some reports to search LDAP records for additional attribute values, e.g. when you would like to see users first and last names together with usernames in reports that support this functionality. In order to use multiple directories, fill out the form with first directory and click on **Advanced Mode** button. Multiple directories will be searched in the order they are displayed, from top to bottom. You can change the search order by clicking on up and down arrows and then clicking **Save** button in the end. When switching back to using a single directory (Simple Mode), all but first directory in the list will be deleted. Make sure that you move your primary directory to the top before switching to Simple Mode.

**Warning** Once you are done with configuration changes, click **Save** button to exit otherwise your changes will not be saved.

# **Roles and Tasks Customization**

Starting with version 6.x VeraLab allows customizing and editing existing roles and creating new custom roles. Tasks define what application areas users can have access to. VeraLab comes with a set of predefined/seeded roles. They can be edited, e.g. some existing tasks can be deleted or/and new tasks added. If this still does not satisfy environment needs, new custom roles can be created.

**Note** Predefined Administrator role must have the following mandatory tasks: Users, Settings, About. All changes made to roles and tasks will be enabled after user's next logout and login.

To customize VeraLab roles:

- 1. Navigate to Administrator (role) ► Setup ► Roles.
- 2. To edit existing role click on Edit icon next to a role.
- 3. To add new custom role click on Add Role link.
- 4. On the *Add* or *Edit* role page, make necessary selections/changes, set desired default role and click on Add or Update button to apply changes.

A new report **Users of Role** has been introduced to generate a list of users provisioned to a role. This report is available under **Manager** role.

# **Diagnostics**

Diagnostics page is used to gather logs and system information from client workstations. VeraLab support may ask you to turn on logging on the client(s) and upload trace logs for further troubleshooting and analysis. To turn on client log generation:

- 1. Navigate to Administrator (role) ► Tools ► Diagnostics.
- 2. Select a room from the drop-down menu.
- 3. Select Start Log from the Action drop-down menu.
- 4. Select one or more client stations using chekbox(es).
- **5.** Click Execute button.

It may be required to refresh the *Diagnostics* page after a while to verify that log level has been changed. If log is successfully turned on, **Log Level** field value will change from *None* to *Finest*. To save client log file, click on **Get Log** icon and save the compressed file.

*Diagnostics* and *Monitoring* pages look very similar. Extra features on *Diagnostics* page include the ability to turn on the logging on client computers and retrieve client specs (CPU speed, RAM, Disk size) directly from client workstations. To retrieve client specs, click on an "i" icon next to a selected station. Diagnostics page will also display a VeraLab software version installed on clients. Starting with version 7.0 Computer Info pop-up page will also display information about video cards and their drivers and well as additional details about hard disks and their firmware.

# **Managing Software Licenses**

# **Limiting Concurrent Licenses**

VeraLab allows to control the number of concurrent licenses used in a computer lab. Lab administrators can install a software with limited number of acquired licenses on every workstation, but only the specified number of workstations will be able to run such software at the same time. Lab administrators can also prevent certain applications to be launched from workstations by setting the number of licenses for those applications equal to zero.

To view licenses, navigate to License Administrator (role)  $\triangleright$  Licenses. On the License Administration page, you can see the maximum number of licenses (Threshold) for each application and a number of currently used licenses (In Use Licenses). Starting with version 7.0 the page uses AJAX technology to automatically retrieve number of used application without a need to refresh this page. In Use Licenses pop-up window allows terminating selected program on one or more stations remotely.

To add a new license:

- 1. Navigate to License Administrator ► Licenses.
- 2. In the *License Administration* page, click the Add License link.
- 3. In the *Add New License* page, fill out the necessary fields.

To facilitate entering data and minimize a chance for mistake, VeraLab allows you to request the data from a client workstation, which is currently running that application or program and fill the form automatically.

To fill the form automatically:

- □ In the *Add New License* page, click the **Select from Currently Running** link. The popup window will be displayed.
- □ In the *List of Running Applications* pop-up window, select a room and a workstation from the drop-down lists.
- Select a program by clicking the link with a name of process under the **Processes** column.
- The pop-up window will close itself.

You have a choice not to enforce application shutdown when maximum number is reached, but rather use software metering functionality just to record software usage. Software metering can be activated or deactivated for a particular application.

**4.** In order to add a different version or a platform for the same product, e.g. you would like to manage same application running on Windows and Mac platforms click **Add** icon on the right and fill out the details for an additional application mask. Same way a suite comprising

multiple applications (e.g. Adobe CS) can be setup. To delete an application mask click **Delete** icon.

Note Current method with multiple application masks was introduced in versions starting with 6.0. In order to group more than one application under same license you can list them separated by semicolons. For example, if you need to add Adobe Creative Suite license, you can add
 \*\Photoshop.exe;\*\Dreamweaver.exe;\*\Flash.exe in the Path field. This method was introduced in versions prior to 6.x. It has been retained for backward compatibility and still can be used, however we recommend using new method with multiple application masks.

#### 5. Click Save.

**Note** If you leave **No. of Licenses** field blank, software metering will not be enforced. To restrict application from being launched, you can specify 0 in that field.

To edit a license:

- 1. Navigate to License Administrator ► Licenses.
- 2. Click the Edit icon next to the appropriate license.
- 3. In the *Edit License <name>* page, update the appropriate fields.

You can update the form automatically by requesting the data from a client workstation.

To update the form automatically:

- In the *Edit License <name>* page, click the Select from Currently Running link. The pop-up window will be displayed.
- □ In the *List of Running Applications* pop-up window, select a room and a workstation from the drop down lists.
- Select a program by clicking the link with a name of process under the **Processes** column.
- The pop-up window will close itself.
- 4. Click Update.

To delete a license:

- 1. Navigate to License Administrator ► Licenses.
- 2. Click the **Delete** icon next to the appropriate license.

### Software Tracking

Software Tracking feature is automatically enabled provided that you have both, server and client sides, running on version 2.4 or higher. To start tracking software, you need to follow steps from the "Limiting Concurrent Licenses" section and setting the maximum number of licenses equal or above total number of connected clients.

Starting with version 5.x, VeraLab stores price per seat and license cost information. It is further used in "Software Compliance" report to calculate license deficit and surplus.

#### Software Usage History

To view software usage history:

- 1. Navigate to License Administrator ► Reports.
- 2. Click the Software Usage History link.
- **3.** In the **Software Usage History** page, select a specific application from the **Product** dropdown list or select **All** (default). Provide other optional search criteria.
- 4. Click Search button.

#### Aggregate Software Tracking Report

To view Aggregate Software Tracking report:

- 1. Navigate to License Administrator ► Reports.
- 2. Click the Aggregate Software Tracking Report link.
- **3.** In the *Aggregate Software Tracking Report* page, specify a date range and select a room from the Room drop-down menu. Leaving date fields blank will run the report for all recorded data up to yesterday's date.

4. Click Submit.

Figure 1-3: Aggregate Software Tracking Report

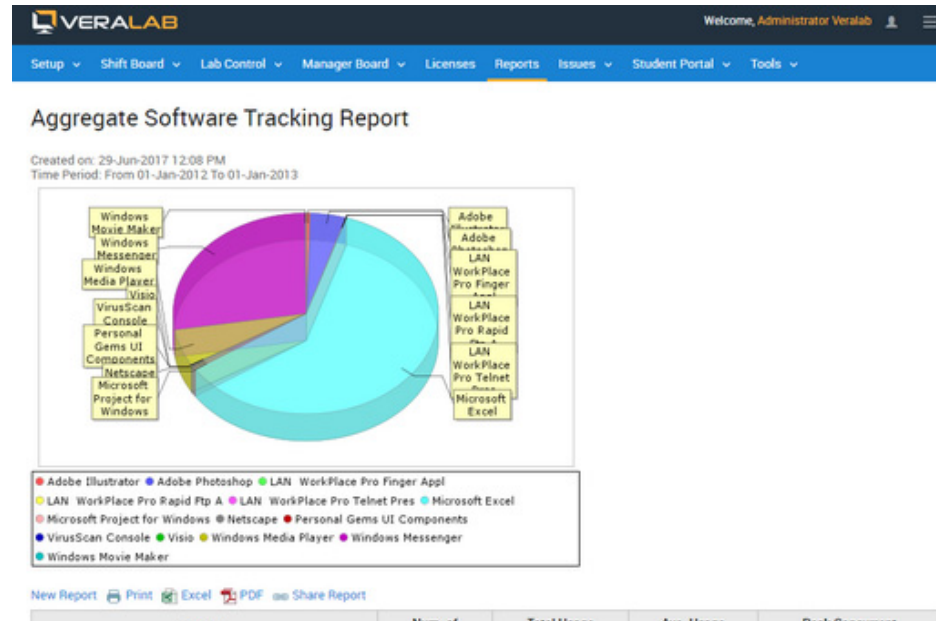

| Product                       | Num_of<br>Launches | Total Usage<br>Time (min) | Ave. Usage<br>Time (min) | Peak Concurrent<br>Launches |
|-------------------------------|--------------------|---------------------------|--------------------------|-----------------------------|
| Adobe Illustrator             | 149                | 4560                      | 30                       | 2                           |
| Adobe Photoshop               | 1247               | 34965                     | 28                       | 20                          |
| LAN WorkPlace Pro Finger Appl | 3                  | 6                         | 2                        | 1                           |
| LAN WorkPlace Pro Rapid Ftp A | 8                  | 117                       | 14                       | 1                           |
| LAN WorkPlace Pro Telnet Pres | 9                  | 284                       | 31                       | 1                           |
| Microsoft Excel               | 11075              | 488939                    | 44                       | 42                          |
| Microsoft Project for Windows | 19                 | 489                       | 25                       | 1                           |

#### **Application Usage by Users**

To view Application Usage by users report:

- 1. Navigate to License Administrator ► Reports.
- 2. Click the Application Usage by Users link.
- **3.** In the *Application Usage by Users* page, select a product, a date range and a room from the **Room** multiple choice menu. Leaving date fields blank will run the report for all recorded data up to previous day.
- 4. Click Submit.

#### Software Compliance

To view Software Compliance report:

- **1.** Navigate to License Administrator ► Reports.
- 2. Click the Software Compliance link.
- **3.** In the *Software Compliance* page, select a date range. Leaving date fields blank will run the report for all recorded data up to previous day.
- 4. Click Submit.

Figure 1-4: Software Compliance Report

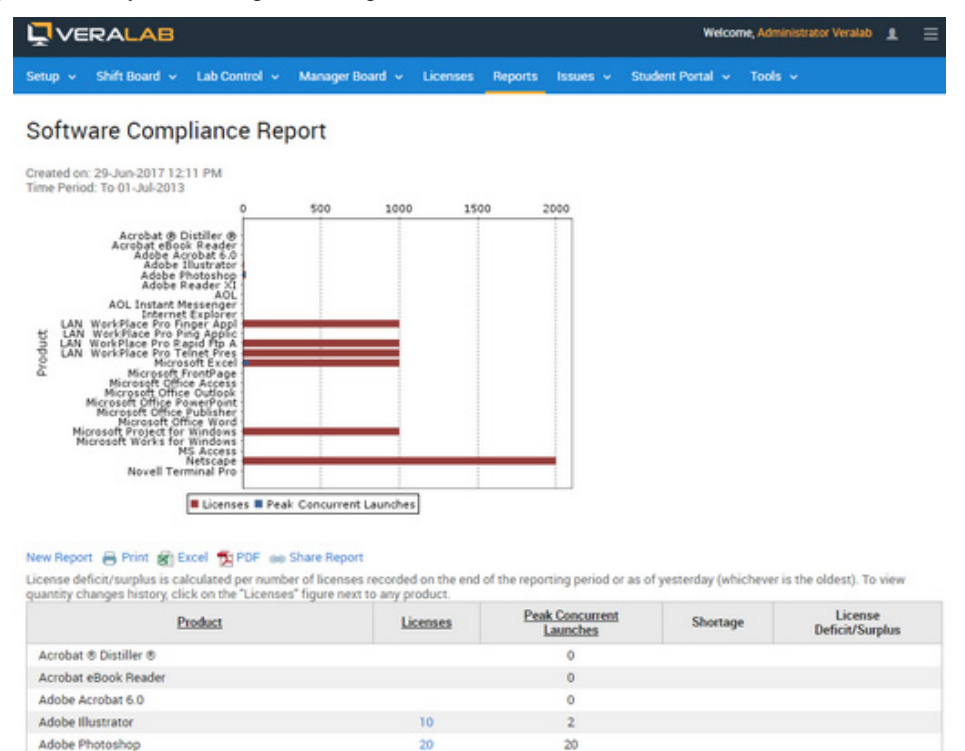

To view license quantity changes history, click on the Licenses figure next to an application

product.

#### Software Usage by Day

To view Software Usage by Day report:

- 1. Navigate to License Administrator (role) ► Reports.
- 2. Click the Software Usage by Day link.
- **3.** In the *Software Usage by Day* page, select a product and a date range. Leaving date fields blank will run the report for all recorded data up to previous day.
- 4. Click Submit.

# **Importing Data From File**

Starting from version 8.3, VeraLab features bulk license list import. If you need to maintain a long list of client software you are tracking, this new feature comes handy. New functionality will allow you to download a Demo or a Template file, make necessary adjustments or compile a new list and import it back into VeraLab. Once uploaded, software tracking and concurrent management will start using new license attributes as per made adjustments.

To upload your data from a file:

- 1. Navigate to License Administrator (role) ► Licenses (menu).
- 2. Click the Import Data from File link.

Figure 1-5: License Administration page with bulk upload link.

| Setup ~ Shift Board ~ Lab Control ~ Manager Bo | oard ~ Licenses Rep | orts Issues v      |
|------------------------------------------------|---------------------|--------------------|
| License Administration                         |                     |                    |
| Product Name Search                            | Clear               |                    |
| + Add License 1 Import Data from File          |                     |                    |
| Product Name                                   | No. of Licenses     | In Use<br>Licenses |
| Adobe Acrobat Reader DC                        |                     | 0                  |
| Blender                                        |                     | 0                  |
| iTunes                                         |                     | 0                  |

**3.** Import Data From File page offers few options. You can generate your own file by following instructions on the page, Download Demo file and use it as a reference, replacing demo data with your own or use Template File to enter all license details from scratch.

Figure 1-6: Import Data from File page.

| Setup 🗸 Shift Board 🗸 Lab Control 🗸 Manager Board 🗸 Licenses | Reports | Issues v | Stude |
|--------------------------------------------------------------|---------|----------|-------|

### Import Data From File

To download list of applications in correct template form please follow these steps:

- Go to a client station where most of applications you wish to track are installed. Open software
  programs on that client workstation, e.g. MS Word, SPSS, etc.
- Open VeraLab web application in the browser, login and navigate to Monitoring -> Counter -> Processes (column) -> click on the "Get list of All Processes" icon next to station name from Step 1.
- 3. Select applications you wish to track from the list of processes and export to Excel.
- 4. Edit Excel file if needed and once completed save and upload that file here.

"Product Name" column is the name you would like to call tracked application in VeraLab; it has to be unique name. You can add more than one mask. If Product Name field is left empty, that line will be used as additional mask for non-empty Product Name above it."Product Name" column is the name you would like to call tracked application in VeraLab; it has to be unique name. You can add more than one mask. If Product Name field is left empty, that line will be used as additional mask for non-empty Product Name above it.

"No. of licenses" column must have either positive integer value or left empty. If that field is left empty, that application is tracked without concurrent programs limit.

"Platform" column can have either "Windows" or "Mac" values.

"Name", "version", "path", "vendor" columns are properties of an application you are tracking.

"Vendor" field value must be left empty for Mac platforms.

#### Please select file to upload:

|        |        | Brows | e   |
|--------|--------|-------|-----|
| Submit | Cancel |       |     |
|        |        |       | 0.0 |

🔸 Download Demo File 🔸 Download Template File

# VeraLab Client Administration

VeraLab Client (also called VeraLab Guard) requires a separate installation of client software. To avoid being locked out, we recommend installing VeraLab server and VeraLab client of two different hosts. For more information about client installation, see *VeraLab Client Installation Guide*.

# **Client Setup**

Starting with version 5.x VeraLab comes with several options to deploy and setup VeraLab client in environments with large number of stations. Review them carefully before selecting the one that fits your strategy best.

Before running VeraLab client installation in production environment visit Administrator (role) ► Setup ► Stations ► Client Setup page.

There are two ways to install and setup VeraLab client:

- using VeraLab Guard Manager Wizard (manual installation)
- using Configuration file (silent installation).

Client Setup page helps in generating Config file that can be used during silent installations. After generating Config file, save it under the same folder as VeraLab Client setup (exe) file. Client Installer will pick up parameters from the Config file. Optionally you can select to autoregister workstations on the server. If auto registration is not selected, you will need to either import stations using **Maintain Data** task under **Administrator** role before deploying VeraLab client or, if client deployment is already done, using an interface to add workstations showing in the **Unregistered Stations** list. You can install VeraLab client on a sample station and replicate the image to the rest of the room or lab using Ghost or similar methods. Here are all deployment path options:

- 1. Setup required Room, Model, and Image tasks on the server ► Generate Config file with Auto-register option selected ► Deploy VeraLab clients.
- Setup your environment using Import under Administrator (role) ► Tools ► Maintain Data. Generate Config file without Auto-register option selected ► Deploy VeraLab clients.
- Setup required Room, Model, and Image tasks on the server ➤ Generate Config file without Auto-register option selected ➤ Deploy VeraLab clients ➤ Use Unregistered Stations list under Administrator ➤ Stations to add all detected client workstations to corresponding rooms/models/images.
- Setup required Room, Model, and Image tasks on the server ➤ Deploy VeraLab clients manually ➤ if no Config file used, VeraLab Client Setup will prompt you to specify room/ model/image, server IP, and communication password.

We recommend using the same version of client and server. To download the latest version of VeraLab client please visit the **Downloads** page on www.veralab.com.

# **Remote Client Update**

Starting with version 6.x VeraLab allows updating clients remotely. In order for this functionality to work, clients have to be on version 6.0 or higher. For example, you cannot perform remote client update from version 5.5. to 6.0.1, but you can perform client update from version 6.0 to 6.0.1.

Remote client updates can be performed for both PC and Mac platforms.

To perform remote client update:

- 1. Download new version of VeraLab client from www.veralab.com.
- **2.** Copy veralab\_client\_setupX.X.exe file into C:\Veralab\tomcat\webapps\veralab\update directory on the server.
- 3. Login to VeraLab application and navigate to Administrator (role) ► Tools ► Remote Client Update.
- 4. Click on New Job link.
- **5.** In the *Remote Client Update* page select executable you'd like to deploy and the platform. Executables must be downloaded into the client update directory on the server beforehand.
- 6. Select Update all compatible stations or Select stations on the next step option.
  - **Note** Starting with version 8.6.1 VeraLab supports remote update for LDAPenabled clients. To update LDAP-enabled clients, check **Autologon account credentials...** checkbox and provide Windows autologon credentials. This update is supported for client versions 8.5.4 or higher.
- 7. Click Continue button.
- **8.** If **Select stations on the next step** option was chosen, make a room selection from the drop down menu and mark check-boxes of stations to be updated.
- 9. Click Update button.
- **10.** In the *Confirm Stations Selection* page review list of stations and click on **Start Update** button to start update process.

**Note** Once started update process will continue even if the browser window is closed. If you need to terminate update process click on **Stop Update** button.

If client is turned off at the time when upgrade was initiated, it will start upgrade process first thing after connecting to VeraLab server. Therefore upgrade may take from several minutes to days and comprises the following cycles: new files are pulled from the server by selected and compatible PC or Mac stations as long as they are connected to the server; upgrade process is triggered by one of VeraLab events on the client, e.g. session log off/on, monitored software was started, etc.; once upgrade is completed, station will transmit its status to the server.

This is an asynchronous process and will continue until all selected stations report their status back to the server. To avoid cyclic dependencies, only one cycle of upgrade is attempted.

To view client update status:

- 1. Navigate to Administrator (role) ► Tools ► Remote Client.
- 2. Click on any digit to open pop-up window with status details.

#### Figure 1-1:

|                                  |                 |                      |                | Welcome, Administrator Veralab 🛓 |           |           |               |       | Ξ           |  |  |
|----------------------------------|-----------------|----------------------|----------------|----------------------------------|-----------|-----------|---------------|-------|-------------|--|--|
| Setup 🗸 Shift Board 🖌 La         | ab Control 👻    | Manager Board 🐱      | Licenses       | Reports                          | Issues    | ~ Stu     | dent Portal 🐱 | Tools |             |  |  |
| Remote Client Up                 | date His        | tory                 |                |                                  |           |           |               |       |             |  |  |
| Undate job created. This process | s cannot be int | emunted and will cor | stinue even if | the browser                      | windows   | is closed | 6             |       |             |  |  |
| + New Job                        |                 |                      |                |                                  |           |           |               |       |             |  |  |
| Job creation date                |                 | Platform V           | Vaiting        | Successfu                        |           | Failed    | Cancele       | d     | Action      |  |  |
| 29-Jun-2017 12:16 PM             | Wir             | dows                 | 2              | 0                                |           | 0         | 0             |       | itop update |  |  |
|                                  |                 |                      |                |                                  |           |           |               |       |             |  |  |
|                                  |                 |                      |                |                                  |           |           |               |       |             |  |  |
|                                  |                 |                      |                |                                  |           |           |               |       |             |  |  |
|                                  |                 |                      |                |                                  |           |           |               |       |             |  |  |
|                                  |                 |                      |                |                                  |           |           |               |       |             |  |  |
|                                  |                 | © VeraL              | ab Inc., 2003- | 2017   Abou                      | t   Conta | ct        |               |       |             |  |  |

# Using VeraLab Guard (Monitoring)

VeraLab Guard was designed to control and monitor client workstations remotely. VeraLab Guard includes the following control mechanisms: *remote workstation locking and unlocking*, *remote user logout, restarting and shutting down workstations, wake-on-LAN, terminating client* 

workstation processes, capturing client workstation screenshots, pulling hardware specification details from client (available only in the Diagnostics task under Administrator). VeraLab Guard allows sending text messages to client workstations.

- **Note** You can use VeraLab Guard features only with client workstations that have VeraLab Guard Client installed and if the client-server connection was established. A colored two-arrow **Connection** icon indicates the status of connection. If the **Connection** icon is green, the connection is established. If the icon is red, the connection *is not* established. If the icon is grey, the connection *has never been* established or VeraLab Guard Client software is not installed.
- **Note** Lab employees can use VeraLab Guard features only if they have been assigned corresponding rights. See Employee Administration for more information.

Note VeraLab offers optional Wake-on-LAN functionality. Check with your hardware vendor if your workstations are Wake-on-LAN ready. Wake on LAN (WoL) support is implemented in the motherboard of the computer. Most modern motherboards with an embedded Ethernet controller support WoL without the need for an external cable. Wake on LAN must be enabled in the Power Management section of the motherboard's BIOS. See "VeraLab Settings" for more information on how to enable Wake-on-LAN.

Figure 1-2: Wake-on-LAN

| <b>₽</b> ∨ | ERALAB                |                  |              |                  |                 |            | w              | elcome, Administrati | or Veralab 👤 🚦 |
|------------|-----------------------|------------------|--------------|------------------|-----------------|------------|----------------|----------------------|----------------|
| Setup 🗸    | Shift Board 🐱         | Lab Control 🐱    | Manager Bo   | vard v Licens    | es Reports      | Issues v 1 | Student Portal | ✓ Tools ✓            |                |
| Moni       | itoring WAB           | 153              |              |                  |                 |            |                |                      |                |
| Select Ro  | WAB53A                | • 6              | Change Cour  | iter             |                 |            |                |                      |                |
| Action     | -Select -             | • Execu          | te 🐨 W       | ake-up All       |                 |            |                |                      |                |
| Station s  | tatus is updated auto | omatically every | 120 seconds. | Last update: 29- | June-2017 12:20 | 51 PM      |                |                      |                |
|            | Workstation           | In Use           | Available    | Processes        | Screenshot      | Wake-up    | Locked         | Occupied by          | Session Time   |
|            | UWAB53501             |                  | 2            |                  |                 | 1          |                |                      |                |
|            | UWA853502             |                  | 2            |                  |                 | <u>u</u>   |                |                      |                |
|            | WA853S03              |                  | 8            |                  |                 | 1          | 8              |                      |                |
|            | UWAB53504             |                  | 8            |                  |                 | <u>u</u>   | 8              |                      |                |
|            | UWAB53505             |                  | 2            |                  |                 | <u>u</u>   |                |                      |                |
|            | UWAB53506             |                  | 8            |                  |                 | <u>U</u>   | 2              |                      |                |
|            | U WAB53507            |                  | 8            |                  |                 | 2          | 8              |                      |                |
|            | U WA853508            |                  | 8            |                  |                 | 1          | 8              |                      |                |
|            | WAB53509              |                  | 8            |                  |                 | 1          | 8              |                      |                |
|            | UWAB53510             |                  |              |                  |                 | <u>u</u>   | 2              |                      |                |
|            | UWAB53511             |                  | 8            |                  |                 | <u>u</u>   | 10             |                      |                |
|            | UWAB53512             |                  | 8            |                  |                 | <u>U</u>   |                |                      |                |
|            | WAB53S13              |                  | 8            |                  |                 | 1          | 10             |                      |                |
|            | UWA853514             |                  | 8            |                  |                 | <u>u</u>   | 8              |                      |                |
|            | U WAB53515            |                  | 8            |                  |                 | 1          |                |                      |                |
|            | UWAB53516             |                  | 8            |                  |                 | <u>u</u>   | 8              |                      |                |
|            | CT WADERCIT           |                  | 2            |                  |                 | 111        |                |                      |                |

# **Viewing and Terminating Client Processes**

To view and terminate a client workstation process:

- 1. Navigate to Administrator (role) ► Tools ► Monitoring.
- 2. Select a counter from the list of available counters.
- In the *Monitoring <counter\_name>* page, select a room, or All, from the Select Room dropdown menu. If a counter has only one room, this step will be omitted. The screen refreshes and displays the list of workstations.
- 4. Click the **Processes** icon under the **Processes** column next to an appropriate workstation. A pop-up widow with a list of running processes will be displayed.
- In the *Running Processes on <workstation\_name>* pop-up window, select the check boxes of the processes you need to terminate.
  - **Note** A *Terminate Client Processes* right has to be assigned to a lab employee, otherwise this functionality will be disabled. For more information, see Employee Administration.
- **6.** Click **Terminate Selected**. The window will refresh automatically and the message will be displayed in the top part of the window. After terminating appropriate processes, close the pop-up window.

### **Capturing Client Screenshots**

To capture a client screenshot:

- 1. Navigate to Administrator (role) ► Tools ► Monitoring.
- 2. Select a counter from the list of available counters.
- **3.** In the *Monitoring <counter\_name>* page, select a room, or All, from the Select Room dropdown menu. If a counter has only one room, this step will be omitted. The screen refreshes and displays the list of workstations.
- **4.** Click the **Screenshot** icon under the **Screenshot** column next to an appropriate workstation. A pop-up widow with a captured screenshot will be displayed. If necessary, you can use the browser's menu to save the image.

You will notice a timestamp watermark in the top right corner of the captured screenshot.

### Performing Remote Operations on Client Workstations

A number of actions can be performed remotely on workstation(s) that have VeraLab Guard and that are connected to the server.

The actions include: lock and unlock, logout, restart, shutdown.

- 1. Navigate to Administrator (role) ► Tools ► Monitoring.
- 2. Select a counter from the list of available counters.
- In the *Monitoring <counter\_name*> page, select a room, or All, from the Select Room dropdown menu. If a counter has only one room, this step will be omitted. The screen refreshes and displays the list of workstations.
- **4.** To perform an action on workstation(s), select checkboxes under the **Select** column next to appropriate workstation(s). You can select all workstation by selecting a checkbox in the **Select** column header.
- 5. Select an action from the Action drop-down menu.
- 6. Click Execute.

# Sending Text Messages

To send a text message to a workstation:

- 1. Navigate to Administrator (role) ► Tools ► Monitoring.
- 2. Select a counter from the list of available counters.
- In the *Monitoring <counter\_name*> page, select a room, or All, from the Select Room dropdown menu. If a counter has only one room, this step will be omitted. The screen refreshes and displays the list of workstations.
- **4.** To send a message to workstations, select or deselect checkboxes under the **Select** column next to appropriate workstations. You can select all workstation by selecting a checkbox in the **Select** column header.
- 5. Select Send Message from the Action drop-down menu.
- 6. Click Execute.
- 7. In the *Send Message to Workstations* page, type a text message.
- 8. Click Send.

**Note** Starting with Veralab version 8.3 or higher, there is a new option available to send Emergency Notifications. These notifications will lock client screens until users click on "I Acknowledge" button. See Figures 1-3 and 1-4.

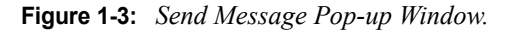

| Send Message to Workstations                   |  |  |  |  |  |
|------------------------------------------------|--|--|--|--|--|
| Message                                        |  |  |  |  |  |
| Room is closing in 2 minutes due to emergency! |  |  |  |  |  |
| Emergency Announcement 🚱                       |  |  |  |  |  |
| Send Close                                     |  |  |  |  |  |

Figure 1-4: Lock Screen Showing on Client Monitors When Emergency Notification is Sent.

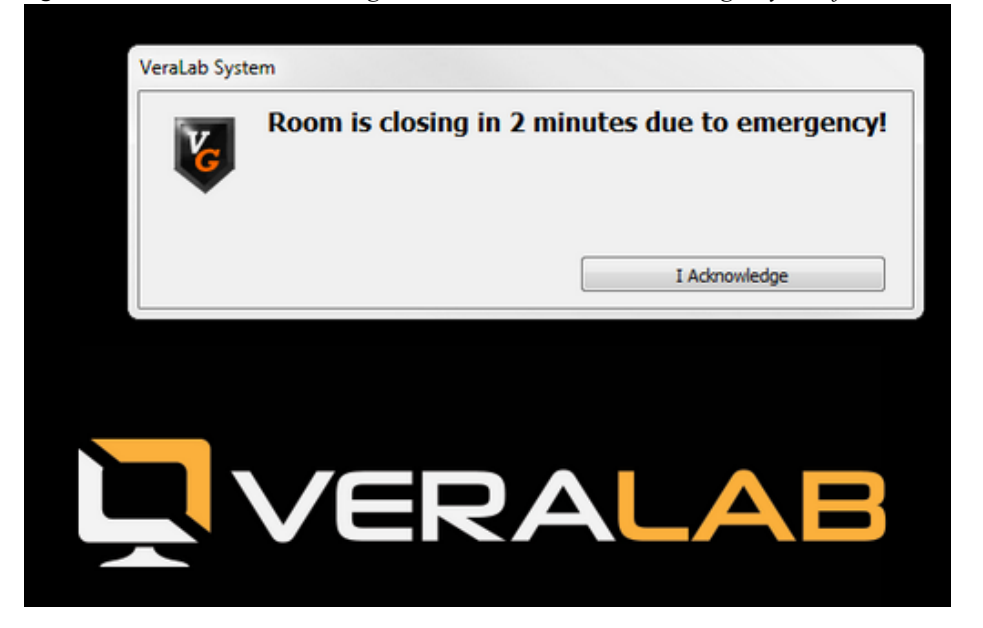

# Audit Log

Starting with version 8.5 VeraLab comes with Audit Log functionality. Audit Log is a securityrelevant chronological record, set of records that provide documentary evidence of the sequence of activities performed using VeraLab web interfaces that have affected at any time a specific operation, procedure, or event.

By default this task is available to users with Administrator role, however, as with any other task, it can be added to other standard or custom roles. Audit log has three additional output columns: Data A, Data B, and Data C. The output in these columns depend on the event or activity recorded in the Event column and relevant attributes pertaining to that event. E.g. If a user issues a command from the Monitoring Task to send a message to workstation(s), Data A will show target station(s) and Data B column will show actual message text broadcasted to those client stations.

**Note** By default VeraLab Enterprise version has Audit Log enabled only on Site Level. It can be added to Department Level via Role/Task editing.

There is a new Setting associated with this functionality. By default Audit trail retains last 180 days of events. To change default value of this setting, go to Settings  $\triangleright$  Security Settings  $\triangleright$  Maximum Audit Log Time (days).

# Working with Audit Log

To view activities and events recorded in the audit trail:

- 1. Logon to VeraLab web application as a user with Administrator role.
- 2. Navigate to Tools ► Audit Log.

**3.** Enter required search criteria using filters. Leaving filter(s) blank will result in retrieving all records for that field.

Figure 1-1: Audit Log.

| <b>Ļ</b> ∨e | RALAB         |             |                         |            |         |             |                |          |           |
|-------------|---------------|-------------|-------------------------|------------|---------|-------------|----------------|----------|-----------|
| Setup 🗸     | Shift Board 🐱 | Lab Control | 🗸 Manager Board 🗸       | Licenses   | Reports | laauea 🗸    | Student Portal | v Toola  | • •       |
| Audit       | Log           |             |                         |            |         |             |                |          |           |
| Userna      | me            |             |                         |            |         | IP Addres   | 18             |          |           |
| Keywor      | rd            |             |                         |            |         | Event Typ   | )e             | All      |           |
| Start D     | ate           | 07-Jun-2019 |                         |            |         | End Date    |                | 09-Jun-2 | 019       |
| Searc       | <del>:h</del> |             |                         |            |         |             |                |          |           |
| Ti          | mestamp       | Username    | IP Addres               | 8          |         | Even        | t              | Data A   |           |
| 08-Jun-2    | 019 10:50 AM  | Admin       | fe80:0:0:0:cc8e:7ba9:cb | c7:1d93%15 | Delete  | Object      |                | Station  | WAB01S    |
| 08-Jun-2    | 2019 10:50 AM | admin       | fe80:0:0:0:cc8e:7ba9:cb | c7:1d93%15 | User L  | ogin        |                |          |           |
| 08-Jun-2    | 2019 10:49 AM | prose       | fe80:0:0:0:cc8e:7ba9:cb | c7:1d93%15 | User L  | ogout       |                |          |           |
| 08-Jun-2    | 2019 10:49 AM | prose       | fe80:0:0:0:cc8e:7ba9:cb | c7:1d93%15 | Send I  | Message     |                | PLUTO    | Lab is cl |
| 08-Jun-2    | 2019 10:49 AM | prose       | fe80:0:0:0:cc8e:7ba9:cb | c7:1d93%15 | User L  | ogin        |                |          |           |
| 08-Jun-2    | 2019 12:28 AM | Admin       |                         |            | User L  | ogout (Sess | ion Timeout)   |          |           |
| 07-Jun-2    | 2019 11:55 PM | admin       | fe80:0:0:0:cc8e:7ba9:cb | c7:1d93%15 | User L  | ogin        |                |          |           |
| 07-Jun-2    | 2019 11:55 PM | prose       | fe80:0:0:0:cc8e:7ba9:cb | c7:1d93%15 | User L  | ogout       |                |          |           |
| 07-Jun-2    | 2019 11:31 PM | prose       | fe80:0:0:0:cc8e:7ba9:cb | c7:1d93%15 | User L  | ogin        |                |          |           |

# 2 Maintain Data

This chapter describes VeraLab data maintenance controls and guides you through the procedures to perform data import and data purge. This chapter covers the following topics:

- Preparing for Import
- Performing Import
- Import Troubleshooting
- Data Purge

# **Preparing for Import**

Import utility is designed to facilitate loading of setup data into the system. Import should be used only for initial setup. All further administration should be performed manually (see VeraLab Administration chapter for how-to information). If performed in production environment, all existing data will be overwritten. Contact VeraLab Support if you need to perform incremental updates.

VeraLab Enterprise Edition allows running Import only on Department levels. Once a new department is created, login as a user with Administrator role on Department level (or Super Administrator who has access to Department levels), navigate to **Tools** ► **Maintain Data** ► **Import**.and follow standard process to import data as described below.

VeraLab Import utility uses Microsoft Excel format for the source data file. The template and sample Excel worksheets are included in the distributive version of the product.

# **Creating Excel File**

It is highly recommended to use the VeraLab template file and populate it with your production environment data. Import utility can use spreadsheet files created or edited in MS Excel versions 97-2010.

**Note** VeraLab does not support \*.xlsx format. If you are using MS Excel 2007 or higher, save file as \*.xls before running Import.

#### **Downloading Excel Template File**

To download a provided Excel template file:

- 1. Navigate to Administrator (role) ► Tools ► Maintain Data ► Import.
- 2. In the Bulk Import page, click the Template File link.
- 3. In the *File Download* pop-up window, click **Save** and choose a location on your local system.
- 4. Click Save.

#### Editing Excel Template File

The provided template file contains no data. The Excel file consists of six worksheets: *Users, Counters, Images, Models, Rooms, Stations*. Each worksheet is a table, consisting of header cells and data cells.

**Note** *Do not* modify worksheet names or header cell names.

Header cells in red color represent columns that are mandatory and must not be empty. To see additional comments or hints, select the appropriate header or data cell. You will see a yellow text box with comments where available. Comments text box will display detailed description and acceptable range of values.

After filling in your custom data, save the Excel file. You can save the file with a different name.

### Using Excel Demo File

You can use the provided demo file to test the import utility. You can use the demo file as a sample for creating your own custom data file.

#### **Downloading Excel Demo File**

To download a provided Excel template file:

- 1. Navigate to Administrator (role) ► Tools ► Maintain Data ► Import.
- 2. In the **Bulk Import** page, click the **Demo File** link.
- 3. In the *File Download* pop-up window, click **Save** and choose a location on your local system.
- 4. Click Save.

**Note** *Do not* modify worksheet names or header cell names.

# **Performing Import**

Import procedure is irreversible. Prior to import, make sure you backed up all necessary data in the database.

To perform an import:

- 1. Navigate to Administrator (role) ► Tools ► Maintain Data ► Import.
- 2. In the *Bulk Import* page, click Continue.
- 3. In the *File Upload* page click **Browse** and locate a MS Excel file (\*.xls) on your local system.
- 4. Click Submit.

If import was successful, the page will refresh and a green confirmation message 'Import completed successfully!' will be displayed.

**Note** If an error message is displayed, see Import Troubleshooting in this chapter for more information and troubleshooting techniques.

# Import Troubleshooting

Provided import template file contains hints and internal validation mechanism to ensure data integrity. If import utility identifies integrity violations, it will display error messages and roll back the import transaction. The table below lists possible error messages and actions needed to correct errors.

| Error Message                                                                                                    | Description                                                                                                    | Action                                                                                                    |  |
|----------------------------------------------------------------------------------------------------|----------------------------------------------------------------------------------------------------|----------------------------------------------------------------------------------------------------|--|
| Internal Server Error                                                                                                    | Internal VeraLab error.                                                                                                    | Contact Technical Support                                                                                                    |  |
| Error reading Excel<br>workbook                                                                                                    | Indicates a problem with file format.                                                                                                    | Review the file format and MS Excel version.                                                                                            |  |
| Sheet '< <i>name</i> >' line<br>< <i>N</i> >: Error adding<br>record                                                                                                    | Displays worksheet name that contains a non-valid record.                                                                                                    | Review the record and verify that all values are within the specified range.                                                            |  |
| Sheet '< <i>name</i> >' line<br>< <i>N</i> >: < <i>Image, Model,</i><br><i>Room, Counter,</i><br><i>Workstation</i> > name<br>should be unique                                                                                                    | Displays worksheet name and record that contains duplicate object name.                                                                                                    | Review the record and verify that there are no duplicates in the <b>name</b> column.                                                    |  |
| Sheet ' <name>': Error<br/>reading the header:<br/>column '<name>' is<br/>missing</name></name>                                                                                                    | Displays the worksheet name<br>and the missing column name.<br>Indicates the column that was<br>deleted or renamed.                                                                                  | Review the template file and correct the worksheet that contains missing column.                                                        |  |
| Sheet ' <name>' line       Indicates an attempt to         <n>: Integrity constrain       orphan object.         error, <image, model,<="" td="">       Room&gt; with name         '<name>' does not exist       Indicates an attempt to</name></image,></n></name> |                                                                                                    | Review the import file and<br>make sure all objects have<br>corresponding parents. See<br>Object Hierarchy in<br>Administrator's Guide. |  |
| Sheet ' <name>' line<br/><n>: '<column_name>'<br/>name can not be empty</column_name></n></name>                                                                                                    | Sheet '< <i>name</i> >' line<br>SN>: '< <i>column_name</i> >'<br>ame can not be empty Displays the worksheet name<br>and the column that contains<br>empty data cell.                                |                                                                                                    |  |
| Sheet '< <i>name</i> >' line<br>< <i>N</i> >: Password must be<br>at least < <i>N</i> > characters                                                                                                    | Sheet ' <name>' line<n>: Password must be<br/>at least <n> charactersIndicates an attempt to add an<br/>employee with a password,<br/>which length is less than<br/>minimum required.</n></n></name> |                                                                                                    |  |
| Sheet '< <i>name</i> >' line<br>< <i>N</i> >: Duplicate Roles                                                                                                    | Sheet ' <name>' line     Employee can not have       M&gt;: Duplicate Roles     duplicate roles.</name>                                                                                              |                                                                                                    |  |

| Error Message                                                              | Description                                       | Action                                                     |
|----------------------------------------------------------------------------|---------------------------------------------------|------------------------------------------------------------|
| Sheet '< <i>name</i> >' line<br>< <i>N</i> >: Id Field can not be<br>empty | Indicates to add a record with an empty ID field. | Review the template file for records with empty ID column. |

# Data Purge

Starting with version 5.x VeraLab supports data purge activities. Purging historical records may be required for large environment that do not need to store data longer than certain number of years. Purging data also helps to maintain smaller size of the database which in turn improves application and reporting performance.

**Warning** Purging data is non-reversible operation. All purged records are physically deleted from the database.

To perform data purge:

- 1. Navigate to Administrator (role) ► Tools ► Maintain Data ► Purge Historical Data.
- 2. Select a date prior to which all data must be purged.
- 3. Select a checkbox next to desired log category(ies) to be purged, e.g. Self-Service Logins.
- 4. Click on the **Purge** button.

Figure 2-1: Purge Historical Data

|                                                                                                    |                                                                                                    |                                                                                                    |              | Welcome,         | Administrator Veralab |
|----------------------------------------------------------------------------------------------------|----------------------------------------------------------------------------------------------------|----------------------------------------------------------------------------------------------------|--------------|------------------|-----------------------|
| Setup 🗸 Shift Board 🗸 Lab                                                                                                    | o Control 🤟 Manager Board 🗸                                                                                                    | Licenses Reports                                                                                                    | Issues - Stu | udent Portal 👻 1 | ools ~                |
| Purge Historical D                                                                                                    | ata                                                                                                    |                                                                                                    |              |                  |                       |
| Warning: This operation will pe<br>database prior to selected da<br>VeraLab before continuing. Afts<br>for time periods prior to selec<br>dates, they will not be purged<br>for several minutes depending<br>purged.<br>Before Date * | ermanently delete historical recor<br>te. We highly recommend takin<br>er purge VeraLab reports will not<br>ted date. If historical records c<br>until they are end dated. Purge o<br>on the amount of historical data | rds from VeraLab<br>g full backup of<br>display statistics<br>contain open end<br>peration may run<br>stored and being |              |                  |                       |
| Counter Registrations (1698)                                                                                                    | Employee Shifts (3771)                                                                                                    | 0                                                                                                    |              |                  |                       |
| Class Registrations (5)                                                                                                    | 😧 🗌 Issues (21)                                                                                                    | 0                                                                                                    |              |                  |                       |
| Self-Service Logins (118349)                                                                                                    | 😧 🗌 Waitlists (7900)                                                                                                    | 0                                                                                                    |              |                  |                       |
| Software Usage (17154)                                                                                                    | 🚱 🗌 Station Availability (0)                                                                                                    | 0                                                                                                    |              |                  |                       |
| Purge Cancel                                                                                                    |                                                                                                    |                                                                                                    |              |                  |                       |
|                                                                                                    |                                                                                                    |                                                                                                    |              |                  |                       |

© VeraLab Inc., 2003-2017 | About | Contact

# A System Settings

This chapter explains how to tune VeraLab settings. This chapter covers the following topics:

VeraLab Settings

# VeraLab Settings

VeraLab settings are adjustable parameters that can be tuned to reflect your business requirements. System settings are grouped into several categories, see Managing System Settings for the categories overview. This appendix lists all the settings in the alphabetical order. Review the table below carefully before making any change to default values.

| Setting                                      | Default Value             | Range of<br>Values                    | Description                                                                                                    |
|----------------------------------------------|---------------------------|---------------------------------------|----------------------------------------------------------------------------------------------------|
| Administrator E-<br>mail Address             | admin@your_dom<br>ain.edu | Any valid E-mail<br>address           | E-mail address of the person<br>responsible for the system<br>administration. E-mail<br>notifications for the<br>administrator are sent to this<br>address.                |
| Allow Capture<br>Screenshots                 | true                      | true/false                            | Allows to capture and view client screenshots remotely.                                                                                                    |
| Allow Semesters<br>to Overlap                | false                     | true/false                            | In certain cases, it may be<br>necessary to allow<br>overlapping semester<br>periods.                                                                                      |
| Allow Terminate<br>Applications              | true                      | true/false                            | Allows to shutdown client applications remotely.                                                                                                    |
| Allow Terminate<br>System<br>Processes       | false                     | true/false                            | Allows to shutdown client system processes remotely.                                                                                                    |
| Allow View<br>Applications                   | true                      | true/false                            | Allows to view launched client applications remotely.                                                                                                    |
| Client Banners<br>Rotation Interval<br>(sec) | 20                        | Any positive<br>numeric value         | This setting allows to control<br>how long (in seconds) one<br>image stays on the client<br>screen before changing to<br>the next image when multiple<br>banners are used. |
| Currency Symbol                              | Dollar (\$)               | Dollar, Euro,<br>Pound, Rand,<br>Baht | This local currency symbol is<br>used on all pages and reports<br>where local currency data is<br>displayed, e.g. Payroll<br>reports.                                      |
| Setting                                                                              | Default Value | Range of<br>Values | Description                                                                                                    |
|--------------------------------------------------------------------------------------|---------------|--------------------|----------------------------------------------------------------------------------------------------|
| Customize<br>Student Portal<br>Fields                                                | n/a           | n/a                | Allows to customize which<br>fields are visible on the<br>Student Portal page go to<br>Settings ► Student Portal<br>Settings. Then Click on<br>Customize Student Portal<br>Fields. Requires "Enable<br>Student Portal" setting set to<br>true (default). This setting is<br>not displayed in View All<br>Settings table. |
| Display Short-<br>term Account<br>Expiration<br>Warning Message<br>(true/false)      | true          | true/false         | This setting enables or<br>disables session expiration<br>warning messages for short-<br>term accounts on client<br>stations.                                                                                                    |
| Enable Admin<br>Accounts (true/<br>false)                                            | true          | true/false         | Admin Accounts are cached<br>on the clients and allow to<br>login to client OS bypassing<br>LDAP authentication or<br>during network outage.<br>Accounts can be created/<br>deleted/edited via Admin<br>Accounts task which is<br>available by default for users<br>with Administrator's role.                           |
| Enable alerts for<br>user sessions<br>with exceeded<br>time limit                    | false         | true/false         | If enabled, alerts will be<br>displayed on Lab Assistant<br>and Manager Dashboards,<br>listing workstations and<br>accounts where session time<br>limit has been exceeded. See<br>"Self-Service session limit for<br>displaying alerts" setting                                                                          |
| Enable<br>Authentication for<br>clients running<br>LDAP version of<br>VeraLab Client | false         | true/false         | Enables integration of<br>VeraLab with LDAP. Requires<br>clients to have special<br>version of VeraLab installed.                                                                                                    |

| Setting                                                                                     | Default Value | Range of<br>Values | Description                                                                                                    |
|---------------------------------------------------------------------------------------------|---------------|--------------------|----------------------------------------------------------------------------------------------------|
| Enable auto-add<br>of terminal clients<br>to Unregistered<br>Stations list (true/<br>false) | false         | true/false         | When enabled, new terminal<br>sessions will automatically<br>appear in the list of<br>Unregistered stations and<br>can be assigned to<br>respective rooms from there.                                                                                                    |
| Enable automatic<br>unassign on<br>logout (true/false)                                      | true          | true/false         | When enabled, this setting<br>will end user registration and<br>unassign user from client<br>workstation during logout                                                                                                    |
| Enable Expiring<br>Registrations<br>Warning on<br>Clients (true/false)                      | false         | true/false         | If enabled a warning<br>message will be displayed on<br>client workstations N minutes<br>before registration is expired.<br>Also see "Enable registration<br>timeout and lock screened<br>"Expiring Registration<br>Warning Time on Clients"<br>settings.                                                                                                    |
| Enable Long-Term<br>Accounts (true/<br>false)                                               | false         | true/false         | Long-term accounts have<br>"user" prefix followed by an<br>automatically generated<br>sequence number, e.g.<br>user1, user2userN. These<br>accounts are not cached on<br>the clients, thus not available<br>if VeraLab server is not<br>reachable from clients. They<br>do not allow concurrent<br>sessions, e.g. no two users<br>with same account name<br>may log in simultaneously.<br>Accounts are created and<br>edited via Mid/Long-Term<br>Accounts task. By default,<br>this task does not belong to<br>any seeded role and must be<br>added via Setup->Roles<br>menu. |

| Setting                                                                    | Default Value    | Range of<br>Values | Description                                                                                                    |
|----------------------------------------------------------------------------|------------------|--------------------|----------------------------------------------------------------------------------------------------|
| Enable<br>Maintenance<br>Account                                           | false            | true/false         | Maintenance Account is used<br>to bypass LDAP<br>authentication and grant<br>access to client session in<br>situations when connection to<br>LDAP server is broken.                                                                                                    |
| Enable Mid-Term<br>Accounts (true/<br>false)                               | false            | true/false         | Mid-term accounts have<br>"visitor" prefix followed by an<br>automatically generated<br>sequence number, e.g.<br>visitor1visitorN. These<br>accounts have expiration<br>date and not cached on the<br>clients. They do not allow<br>concurrent sessions, e.g. no<br>two users with same account<br>name may log in<br>simultaneously. Accounts are<br>created and edited via Mid/<br>Long-Term Accounts task. By<br>default, this task does not<br>belong to any seeded role<br>and must be added via<br>Setup->Roles menu. |
| Enable pagination<br>on the top when<br>number of rows<br>exceed (records) | blank (disabled) | 1-300              | By default, reports with fewer<br>output records will display<br>pagination at the bottom of<br>the page only. Additional<br>pagination on top can be<br>enabled using this setting.<br>Leave blank if you want to<br>disable pagination on the top<br>of tables.                                                                                                    |
| Enable Public<br>Reports                                                   | true             | true/false         | This setting enables creating<br>reports available to users via<br>direct links without<br>application authentication.                                                                                                    |

| Setting                                                           | Default Value | Range of<br>Values | Description                                                                                                    |
|-------------------------------------------------------------------|---------------|--------------------|----------------------------------------------------------------------------------------------------|
| Enable<br>registration<br>timeout and lock<br>screen (true/false) | false         | true/false         | This setting turns registration<br>timeout on/off for expired<br>registrations, see "Maximum<br>Student Registration Time"<br>and "Maximum Class<br>Registration Time" settings.<br>Timed out registrations are<br>automatically closed with end<br>timestamp. Workstation<br>screen will be also locked if<br>"strict" locking mode is<br>enabled.                                                                                                    |
| Enable room<br>schedules<br>integration (true/<br>false)          | false         | true/false         | This setting enables student<br>portal and web services to<br>use room schedules when<br>publishing station and room<br>availability                                                                                                    |
| Enable Shift<br>Notes                                             | false         | true/false         | This setting adds optional<br>text field for adding notes<br>during shift start and shift<br>end.                                                                                                    |
| Enable Short-<br>Term Accounts<br>(true/false)                    | false         | true/false         | Short-term accounts have<br>"guest" prefix followed by an<br>automatically generated<br>sequence number, e.g.<br>guest1guestN. Sequence<br>numbers of short-term<br>accounts get recycled at 0:00<br>(midnight). These accounts<br>are not cached on the clients<br>and do not allow concurrent<br>logins. Accounts are created<br>and edited via Short-Term<br>Accounts task. By default,<br>this task does not belong to<br>any seeded role and must be<br>added via Setup->Roles<br>menu. |
| Enable Station<br>Remote Access<br>link on Student<br>Portal      | true          | true/false         | Displays <b>Remote Station</b><br><b>Access</b> link in the bottom of<br>the Student Portal page                                                                                                    |

| Setting                                                             | Default Value | Range of<br>Values | Description                                                                                                    |
|---------------------------------------------------------------------|---------------|--------------------|----------------------------------------------------------------------------------------------------|
| Enable Student<br>Portal (true/false)                               | true          | true/false         | Enables access to read-only<br>portal page where room<br>schedules and LiveMaps are<br>displayed.                                                                                                    |
| Enable Timed<br>Testing                                             | false         | true/false         | Enables functionality to use<br>computer lab for timed<br>testing. If enabled a new<br>button, called "Start Timed<br>Testing" will show on the<br>Monitoring task. This<br>functionality allows to unlock<br>computer screens for<br>specified period of time so<br>that students can complete<br>computer test and will lock<br>computer screen when test<br>time expires. |
| Enforce Counter<br>Sign in username<br>verification<br>against LDAP | false         | true/false         | This setting inherits LDAP<br>configurations defined under<br>"LDAP Settings for Client<br>Workstation Authentication"                                                                                                    |
| Enforce Lab<br>Assistant shifts<br>assignment to<br>counters        | false         | true/false         | A counter must be selected<br>from the drop down menu<br>during clock in for hourly<br>employees.                                                                                                    |
| Enforce unique<br>MAC address<br>restriction (true/<br>false)       | true          | true/false         | This setting should be set to<br>true if your Recognize<br>workstations by is set to MAC<br>address. If you have to<br>maintain duplicate stations in<br>the environment, you can set<br>it to false to allow for multiple<br>stations with same MAC<br>address.                                                                                                    |
| Expiring Class<br>Registration<br>Warning Time<br>(minutes)         | 5             | 1-100              | Defines when a warning for<br>an expiring class registration<br>is displayed.                                                                                                    |

| Setting                                                          | Default Value | Range of<br>Values | Description                                                                                                    |
|------------------------------------------------------------------|---------------|--------------------|----------------------------------------------------------------------------------------------------|
| Expiring<br>Registration<br>Warning Time on<br>Clients (minutes) | 5             | 1-100              | Defines warning timeout for<br>expiring registrations on<br>client workstations screens.<br>Warning message is<br>displayed twice: N minutes<br>before registration expiration<br>and 1 minute before<br>expiration. |
| Expiry Notice for<br>Registrations                               | true          | true/false         | Enables warnings for expiring registrations. Warnings are displayed on Dashboards.                                                                                                    |
| First Day of Week                                                | Sunday        | Monday-Sunday      | This setting is used for preferences in reports.                                                                                                    |
| Hide student ID in<br>registration<br>dashboards                 | true          | true/false         | Masks Student ID and<br>Instructor ID values in Check-<br>In, Waitlist, and Class<br>registration dashboards.<br>When this setting is set to<br>false, ID values are displayed<br>in clear text.                     |
| I am Alive Interval<br>(seconds)                                 | 30            | 5-32000            | Hearbeat interval between clients and the server.                                                                                                    |
| Idle Session Pop-<br>up Warning<br>Timeout (minutes)             | [blank]       |                    | A warning pop-up window will<br>be displayed after the<br>specified time period (min).<br>Leaving this field blank will<br>disable warning pop-ups.                                                                  |
| Idle Timeout<br>(minutes)                                        | [blank]       |                    | The system will perform<br>selected action from "Idle<br>Timeout Action" setting if<br>there is no activity within the<br>setting timeframe. To disable<br>the feature, leave this field<br>blank                    |

| Setting                           | Default Value                                                                                                   | Range of<br>Values           | Description                                                                                                    |
|-----------------------------------|----------------------------------------------------------------------------------------------------|------------------------------|----------------------------------------------------------------------------------------------------|
| Idle Timeout<br>Action            | Logout                                                                                                    | Logout, Restart,<br>Shutdown | This setting works together<br>with Idle Timeout setting if it<br>is enabled. The system will<br>perform selected action when<br>client session exceeds idle<br>timeout threshold.                                                   |
| Ignore password<br>for LDAP users | false                                                                                                    | true/false                   | If enabled LDAP-enabled<br>clients will still show login<br>screen with password field,<br>however, password will not<br>be verified for LDAP users.<br>Native admin/maintenance<br>accounts will still require both<br>credentials. |
| Inventory<br>Notification Email   | [blank]                                                                                                    |                              | Email notification is sent out<br>when inventory item reaches<br>minimum threshold limit.<br>Multiple emails must be<br>separated by comma. To<br>disable the feature, leave this<br>field blank.                                    |
| Lab Policy<br>Violation Message   | Your access has<br>been restricted by<br>Lab Administrator.<br>Please see Lab<br>Assistant for<br>further help. | text                         | Message Appears on user<br>logon screens when number<br>of violations have been<br>exceeded. Must be used<br>together with Alert Lists.                                                                                              |
| Lock on Network<br>Outage         | false                                                                                                    | true/false                   | Client workstations are<br>automatically locked during<br>network outage.                                                                                                    |
| Locking Mode                      | Liberal                                                                                                    | (None, Liberal,<br>Strict)   | Defines whether workstations<br>are unlocked/locked<br>automatically during sign-in/<br>out process                                                                                                    |
| Login Screen<br>Message           | [blank]                                                                                                    |                              | Informational message on<br>LDAP-enabled login screens<br>to provide additional login<br>instructions. Maximum length<br>100 chars.                                                                                                  |

| Setting                                                                 | Default Value | Range of<br>Values     | Description                                                                                                    |
|-------------------------------------------------------------------------|---------------|------------------------|----------------------------------------------------------------------------------------------------|
| Maintenance<br>Account<br>Password                                      | nopass        | any                    | See Enable Maintenance<br>Account setting.                                                                                                    |
| Maintenance<br>Account<br>Username                                      | jsmith        | alphanumeric<br>values | See Enable Maintenance<br>Account setting.                                                                                                    |
| Maximum Audit<br>Log Time (days)                                        | 180           | integers               | This setting defines time to<br>live (TTL) span for logged<br>data. Background process<br>will automatically remove<br>data records from the log<br>after a specified number of<br>days.                                                                                                    |
| Maximum Class<br>Registration Time<br>(minutes)                         | 480           | 1-1440                 | Maximum time, for which a class can be registered to use stations/rooms.                                                                                                    |
| Maximum Length<br>for the 'User ID/<br>School ID' Text<br>Fields (char) | 9             | 1-40                   | Limits number of characters<br>which can be entered in the<br>User ID/School ID text fields.                                                                                                    |
| Maximum Number<br>of Selected<br>Options                                | 7             | 3-50                   | Limits number of options that<br>can be selected<br>simultaneously from the drop-<br>down list. Selecting fewer<br>options may improve system<br>performance when running<br>reports.                                                                                                    |
| Maximum Number<br>of Time Periods in<br>Reports                         | 12            | 3-36                   | Limits number of time periods<br>that can be displayed in<br>reports. A period is a<br>specified time frame (in<br>months) divided by the<br>specified step. For example,<br>if the system is set to allow 2<br>periods and step is set to 2<br>months, then only 4 months<br>can be specified for the<br>report. |

| Setting                                           | Default Value                    | Range of<br>Values            | Description                                                                                                    |
|---------------------------------------------------|----------------------------------|-------------------------------|----------------------------------------------------------------------------------------------------|
| Maximum Rows in<br>CVS output file                | 100000                           | unlimited                     | Limits the number of records<br>in the CVS output file in<br>reports. <b>Warning:</b> high value<br>for this setting may effect<br>your server performance<br>during export operations |
| Maximum Rows in Excel output file                 | 20000                            | up to 65000                   | Limits number of records in the Excel output file in reports.                                                                                                    |
| Maximum Student<br>Registration Time<br>(minutes) | 480                              | 30-1440                       | Defines maximum time, for<br>which a student can use/be<br>registered to a station.                                                                                                    |
| Maximum Waitlist<br>Time (minutes)                | 180                              | 1-1440                        | Defines maximum time, for<br>which a student can remain<br>on waitlist before the warning<br>is displayed.                                                                             |
| Network Outage<br>Timeout<br>(seconds)            | 100                              | 5-32000                       | Interval of time before client decides that there is a network outage.                                                                                                    |
| Notification<br>Expiration Time<br>(hours)        | 72                               | Any                           | Defines when notifications<br>from the notification queue<br>expire. Expired notifications<br>are removed from the queue.                                                              |
| Notification<br>Monitor Activity<br>(seconds)     | 10                               | Any                           | Defines how frequently the notification monitor checks the notification queue.                                                                                                    |
| Notification<br>Server E-mail<br>Address          | notification@your<br>_domain.edu | Any valid E-mail<br>address   | E-mail address used as a return address in the E-mail messages sent by the notification server.                                                                                        |
| Notification<br>Server Name                       | VeraLab<br>Notification          | Any<br>alphanumeric<br>string | The 'From' name which<br>appears in e-mail messages<br>sent by the notification<br>server.                                                                                             |

| Setting                                                            | Default Value | Range of<br>Values            | Description                                                                                                    |
|--------------------------------------------------------------------|---------------|-------------------------------|----------------------------------------------------------------------------------------------------|
| Number of<br>Records<br>Displayed per<br>Page                      | 25            | 3-300                         | Defines number of records<br>displayed per page if a<br>search, report, etc., return<br>multiple records.                                                                                     |
| Number of<br>violations<br>threshold to<br>restrict user<br>access |               | Integers                      | When number of violations/<br>strikes for a user is<br>exceeded, user access is<br>restricted. Must be used<br>together with Alert Lists<br>functionality.                                    |
| Page size for PDF printing                                         | Letter        | Letter/A4                     | Defines page size when<br>exporting reports into PDF<br>format.                                                                                                    |
| Password<br>minimum length<br>(char)                               | 8             | Any                           | Specifies minimum number of<br>characters required for users<br>passwords.                                                                                                    |
| Payroll Editable<br>Period (days)                                  | 60            | 0-3000                        | Time window during which<br>employee's submitted hours<br>can be edited.                                                                                                    |
| Payroll Session<br>Timeout<br>(seconds)                            | 300           | 30-30000                      | Specifies inactivity interval<br>after which Payroll task<br>session times out.                                                                                                    |
| Permit Launch of<br>Metered<br>Applications on<br>Network Outage   | true          | true/false                    | Permits using licensed/<br>metered software during<br>network outage.                                                                                                    |
| Recognize Client<br>Workstation by                                 | Host Name     | Host Name/IP<br>Address       | If your clients may change IP<br>addresses dynamically, it is<br>recommended to keep<br>default value. If all your<br>clients have static IPs, you<br>may change it to "IP Address"<br>value. |
| Registration<br>Expiry Notice<br>Period (minutes)                  | 5             | Any positive<br>numeric value | Defines when a warning for<br>an expiring registration is<br>displayed.                                                                                                    |

| Setting                                                             | Default Value | Range of<br>Values                                                                                         | Description                                                                                                    |
|---------------------------------------------------------------------|---------------|----------------------------------------------------------------------------------------------------|----------------------------------------------------------------------------------------------------|
| SMTP Server                                                         | n/a           | n/a                                                                                                    | Starting with version 8.2, this<br>setting has been changed to<br>advanced set of settings<br>available under Tools -><br>Settings -> Email and<br>Notifications Settings -><br>Change SMTP Settings.                                                                                                    |
| Search Accounts<br>in LDAP (true/<br>false)                         | true          | true/false                                                                                                 | If enabled (default), VeraLab<br>will attempt to validate user<br>credentials by searching<br>both, native accounts and<br>LDAP directory. If disable,<br>VeraLab will search user<br>credentials only in native<br>accounts directory (e.g.<br>Admin Accounts, Short/Mid/<br>Long Term Accounts). This<br>setting is used by LDAP-<br>enabled clients. |
| Self-Service<br>session limit for<br>displaying alerts<br>(minutes) | 120           | Any positive<br>numeric value                                                                              | Time threshold for self-<br>service sessions. E.g. if<br>session time limit is set to<br>120 min, alerts will be<br>displayed on Lab Assistant<br>and Manager Dashboards.<br>See "Enable alerts for user<br>sessions with exceeded time<br>limit" setting.                                                                                              |
| Server Connect<br>Password                                          | welcome       | alphanumeric<br>string no less<br>than specified in<br><b>Password</b><br><b>minimum length</b><br>setting | The password that is used to<br>establish client-server<br>connection. This password is<br>prompted for during VeraLab<br>client installation.                                                                                                    |
| ServiceNow<br>Inbound Email                                         | blank         | valid email                                                                                                | Inbound email address for<br>logging new incidents with<br>ServiceNow. An email will be<br>sent to ServiceNow when a<br>new issue is opened. Keep<br>email value blank to disable<br>this functionality.                                                                                                    |

| Setting                                                            | Default Value | Range of<br>Values            | Description                                                                                                    |
|--------------------------------------------------------------------|---------------|-------------------------------|----------------------------------------------------------------------------------------------------|
| Shift Start/End<br>Task Access List                                |               | IP addresses                  | Specifies list of IP addresses<br>allowing access to Lab<br>Assistants Shift Start/End<br>functionality. If kept blank<br>(default) Lab Assistants can<br>start/end shifts from any IP<br>address. IP addresses must<br>be comma separated and<br>can use CIDR notation, e.g.<br>192.168.12.0/23 represents<br>the address range<br>192.168.12.0 -<br>192.168.13.255. |
| Short-term<br>Account Session<br>Limit (minutes)                   | 120           | Any positive<br>numeric value | Maximum session time<br>duration (in minutes) for<br>Short-term accounts. Session<br>count starts with first log on.<br>Short-term accounts expire at<br>11:59pm of each day. Short-<br>term session is automatically<br>logged out once session limit<br>is reached.                                                                                                 |
| Short-term<br>Account Warning<br>Message<br>Threshold<br>(minutes) | 5             | Any positive<br>numeric value | This setting controls how<br>much time in advance a<br>warning messages is<br>displayed on client stations.                                                                                                    |
| Show Chart                                                         | true          | true/false                    | Allows to enable/disable<br>displaying room occupancy<br>chart on the Student Portal<br>page.                                                                                                    |

| Setting                        | Default Value | Range of<br>Values             | Description                                                                                                    |
|--------------------------------|---------------|--------------------------------|----------------------------------------------------------------------------------------------------|
| Sign-in Mode                   | Mixed         | Mixed/Counter/<br>Self-Service | Select Self-Service Sign-in<br>option if you are using Active<br>Directory or another LDAP<br>authentication to Log On to<br>client workstations in your<br>environment. This option will<br>hide all counter sign-in task<br>tabs: Dashboard, Class<br>Registrations, Waitlist,<br>Manage lab, Counter Stats,<br>Counter reports.<br>- Select Counter Sign-in<br>option if users need to sign-in<br>at the counter before starting<br>to use workstations in the lab.<br>This option will hide all Self-<br>Service task tabs: Self-<br>service stats, Self-service<br>reports.<br>- Select Mixed sign-in option<br>if you plan on using Counter<br>sign-in together with LDAP<br>authentication, e.g. if you<br>have LDAP as a primary<br>method of authentication, but<br>certain stations or rooms in<br>your lab require counter sign-<br>in. It will show both Counter<br>and Sign-in task tabs in the<br>application roles.<br>Requires re-login after<br>changing. |
| Time Format                    | 12-hour       | 12/24-hour                     | Time format to switch<br>between AM/PM format and<br>military time format.                                                                                                    |
| Use Websockets<br>(true/false) | false         | true/false                     | Please contact<br>support@veralab.com before<br>enabling it.                                                                                                    |

| Setting                                        | Default Value | Range of<br>Values   | Description                                                                                                    |
|------------------------------------------------|---------------|----------------------|----------------------------------------------------------------------------------------------------|
| Wake on LAN<br>Broadcast<br>address(es)        | blank         | IP address<br>format | Comma delimited network<br>broadcast address targets for<br>magic packet (e.g.<br>192.168.1.255). If left blank,<br>VeraLab will send magic<br>packets to broadcast<br>addresses of all registered<br>network connections. |
| Wake on LAN<br>Enabled                         | false         | true/false           | If pre-requisites are met, it sets computer wake-up remotely over your network.                                                                                                    |
| Wake on LAN Port                               | 7             | Any available        | The destination port for the<br>packet. Any port can be used,<br>however the port must be<br>open on all firewalls between<br>VeraLab server and clients.                                                                  |
| Warning for<br>Expiring Class<br>Registrations | true          | true/false           | Enables warnings for expiring registrations. Warnings are displayed on Dashboards.                                                                                                    |
| Web Session<br>Timeout (minutes)               | 30            | numeric value        | Specifies time limit for a<br>logged in VeraLab web<br>application user who has<br>been inactive for a period of<br>time.                                                                                                  |

# Index

# Α

administration counter 1-16 employee 1-6, 1-7 image 1-15 model 1-12 room 1-13 semester 1-15 workstation 1-9

# С

client capturing screenshots 1-43 locking workstations 1-43 sending text messages to 1-44 viewing and killing processes 1-42

#### Ε

excel file creating 2-2 using demo 2-3

### G

guard using 1-40

#### 

import performing 2-4 preparing for 2-2 troubleshooting 2-4, 2-5

#### S

software licenses managing 1-31 system settings description A-2 managing 1-24

## V

veralab objects hierarchy 1-2 managing 1-2